# Ø onestream

## Identity and Access Management Guide

#### Copyright © 2025 OneStream Software LLC. All rights reserved.

Any warranty with respect to the software or its functionality will be expressly given in the Subscription License Agreement or Software License and Services Agreement between OneStream and the warrantee. This document does not itself constitute a representation or warranty with respect to the software or any related matter.

OneStream Software, OneStream, Extensible Dimensionality, and the OneStream logo are trademarks of OneStream Software LLC in the United States and other countries. Microsoft, Microsoft Azure, Microsoft Office, Windows, Windows Server, Excel, Internet Information Services, Windows Communication Foundation and SQL Server are registered trademarks or trademarks of Microsoft Corporation in the United States and/or other countries. DevExpress is a registered trademark of Developer Express, Inc. Cisco is a registered trademark of Cisco Systems, Inc. Intel is a trademark of Intel Corporation. AMD64 is a trademark of Advanced Micro Devices, Inc. Other names may be trademarks of their respective owners.

## **Table of Contents**

| About This Guide                                  | 1  |
|---------------------------------------------------|----|
| OneStream IdentityServer                          | 2  |
| Benefits                                          |    |
| Supported Authentication Configurations           | 4  |
| Native Authentication                             | 4  |
| One External Identity Provider                    | 5  |
| Multiple External Identity Providers              | 5  |
| How Users are Configured for Authentication       | 6  |
| Load Authentication Properties by File            | 6  |
| Authentication with an External Identity Provider | 7  |
| Native Authentication                             | 8  |
| Add New Users for Native Authentication           | 9  |
| Onboarding Process and Considerations             | 11 |
| About Environment Configuration                   | 11 |

| What to Expect                               |    |
|----------------------------------------------|----|
| Best Practices                               | 14 |
| Verify User Accounts                         | 14 |
| Add an Email Address for Each User           | 14 |
| Manage Native Accounts                       |    |
| Resolve Common Errors                        |    |
| Global Errors                                |    |
| Common Errors                                |    |
| Logging                                      |    |
| The End User Experience                      |    |
| About Login                                  | 24 |
| Initial Login for Native Authentication      |    |
| Login Flows                                  |    |
| Change Applications and Log Off              |    |
| Identity Providers                           |    |
| Requirements for Managing Identity Providers |    |

| OneStream IdentityServer Setup and System Configura           | tion34 |
|---------------------------------------------------------------|--------|
| Required System Security Role                                 |        |
| Apply Security Role                                           |        |
| Access the Manage Identity Providers Page                     |        |
| Manage OIDC Identity Providers                                | 41     |
| Add an OIDC Identity Provider                                 |        |
| Test an OIDC Identity Provider                                | 45     |
| Resolve Common Issues when Testing OIDC Identity<br>Providers |        |
| View Details of an OIDC Identity Provider                     |        |
| Edit an OIDC Identity Provider                                |        |
| Remove an OIDC Identity Provider                              |        |
| Manage SAML 2.0 Identity Providers                            |        |
| Add a SAML 2.0 Identity Provider                              |        |
| Test a SAML 2.0 Identity Provider                             |        |

| Resolve Common Issues when Testing SAML 2.0 Identity |    |
|------------------------------------------------------|----|
| Providers                                            | 64 |
| View Details of a SAML 2.0 Identity Provider         | 72 |
| Edit a SAML 2.0 Identity Provider                    | 72 |
| Remove a SAML 2.0 Identity Provider                  | 75 |
| Personal Access Tokens                               |    |
| Default Settings                                     | 77 |
| Requirements for Using Personal Access Tokens        | 77 |
| OneStream IdentityServer and Environment Setup       | 77 |
| Required System Security Roles                       |    |
| Apply Security Roles                                 |    |
| Access the Manage Personal Access Tokens Page        |    |
| Manage Personal Access Tokens                        |    |
| Create a Personal Access Token                       |    |
| Revoke a Personal Access Token                       |    |
| About Using Personal Access Tokens in APIs           |    |

| Best Practices                                                 |                  |
|----------------------------------------------------------------|------------------|
| Authentication Header Updates                                  |                  |
| API Call Comparison                                            |                  |
| Appendix: Examples of Identity Provider Configuration          | 91               |
| Okta OIDC Identity Provider                                    | 91               |
| Create an Okta Application                                     | 92               |
| Paste the Redirect URI in the Okta Application                 |                  |
| Okta SAML 2.0 Identity Provider                                |                  |
| Create an Okta Application                                     |                  |
| Appendix: OneStream Application in the Microsoft Entra Gallery | <sup>,</sup> 108 |
| Appendix: Configure Web API for Asymmetric Authentication      |                  |
| Set Up Authentication                                          |                  |
| Call a Rest API Endpoint with a JSON Web Token                 |                  |

## **About This Guide**

This guide provides information about identity and access management, including:

- Benefits of OneStream IdentityServer (OIS) and high-level information about the supported authentication paths, end-user flows, best practices, and troubleshooting.
- Instructions to use the self-service feature to add, test, view, edit, and remove OIDC and SAML 2.0 compliant identity providers for authentication.
- Instructions to create, use, and revoke personal access tokens (PATs) generated by OneStream IdentityServer for authentication in OneStream REST API calls.

## **OneStream IdentityServer**

OneStream IdentityServer is a single sign-on (SSO) service available for applications hosted in the OneStream Azure Cloud environment. OneStream IdentityServer supports multiple, concurrent OpenID Connect (OIDC) and SAML 2.0 protocol compliant external identity providers (IdPs) and native authentication, so you have more choice and flexibility implementing SSO.

OneStream IdentityServer is only available in the OneStream Hosted Cloud and is not intended for on-premises deployment. The Cloud Operations team deploys and configures OneStream IdentityServer.

The Cloud Operations team manages OneStream IdentityServer configuration properties in the IdentityServer database. Once an environment is enabled for OneStream IdentityServer:

- Native accounts are authenticated by OneStream IdentityServer.
- External provider user accounts are passed by OneStream IdentityServer to the configured IdP for authentication.
- You can generate and manage personal access tokens in the Identity & Access Management Portal to use in REST API calls. See <u>Personal Access Tokens</u>.
- You can add and manage identity providers in the Identity & Access Management Portal. See <u>Identity Providers</u>.

Users are defined in System Security, but their login flows vary depending on their configured authentication. See <u>Login Flows</u>.

When implemented, OneStream IdentityServer governs authentication in the Windows Client application, the Excel Add-In, and Modern Browser Experience.

## **Benefits**

OneStream IdentityServer extends and optimizes user authentication by:

- Enabling real-time SSO with OIDC or SAML 2.0 compliant providers to best support an expanded user base.
- Simplifying the configuration of SAML 2.0-based IdPs, offering options for local certificate storage or the use of auto-discovery to eliminate certificate maintenance requirements.
- Providing for multiple IdP sources of authentication to be integrated to a single OneStream Cloud instance.
- Minimizing the end-user impact when adding and configuring external IdPs.
- Ensuring high system availability when adding or updating IdPs. Resetting IIS is not required during maintenance.
- Increasing security for OIS native authentication.
- Enabling OIS native authentication users to securely reset a forgotten password.
- Enabling you to independently manage OIDC and SAML 2.0 compliant identity providers. See Identity Providers.
- Generating the personal access tokens you can use for seamless authentication in REST API calls. See <u>Personal Access Tokens</u>.

## **Supported Authentication Configurations**

OneStream IdentityServer provides a single source of authentication for the OneStream platform using OIDC protocol. This is beneficial because it ensures:

- Any OneStream application or process uses a well-defined standard authentication path.
- You can use and manage multiple authentication paths, such as native, external IdP using OIDC, and external IdP using SAML 2.0 protocol.

**NOTE:** OneStream IdentityServer does not support authentication using Microsoft Active Directory (MSAD) or Lightweight Directory Access Protocol (LDAP).

OneStream IdentityServer supports multiple configuration scenarios:

- Native authentication.
- Authentication with one external IdP. This can include native authentication.
- Authentication with multiple external IdPs. This can include native authentication.

## **Native Authentication**

When used with native authentication, the OneStream IdentityServer acts as an identity provider. Usernames and passwords are validated against corresponding values in the OneStream framework database. In this authentication path, the OneStream platform performs all processing with no external dependencies.

To use this authentication path:

- 1. Submit a Support ticket requesting environment-specific support for native authentication. Environments must be initially configured for native authentication before you can use native login capabilities.
- 2. Enable user accounts for native authentication. See <u>How Users are Configured for</u> <u>Authentication and Native Authentication</u>.

Similarly, contact the Support team if you later need to disable native authentication and native user accounts.

## **One External Identity Provider**

If used with one external IdP, the OneStream IdentityServer acts as a service provider, passing authentication requests to a configured external IdP where users are challenged for their credentials. If a user has a valid SSO token, the request is processed without challenging the user for credentials. In this authentication path, processing depends on the OneStream platform and the external IdP. See <u>How Users are Configured for</u> <u>Authentication</u>.

## **Multiple External Identity Providers**

In this authentication path, you can configure the OneStream IdentityServer for:

- Native authentication with one or more external IdPs.
- Multiple external IdPs.

OneStream IdentityServer evaluates usernames at login using a "Home Realm Discovery" process where it determines the IdP configured to authenticate a user. The user is then challenged for their IdP credentials unless their SSO token is still valid. See How Users are Configured for Authentication.

## How Users are Configured for Authentication

To create users, go to **System > Security > Users > <user**>. Then, specify user authentication properties to authenticate users through an external IdP or using native authentication. In this example, a user is configured to authenticate through Okta.

| ⊞ General                        |                   |
|----------------------------------|-------------------|
|                                  |                   |
| Authentication                   |                   |
| External Authentication Provider | OneStreamOktaSSO  |
| External Provider User Name      | oktauser@okta.com |
| Internal Provider Password       | •••••             |
|                                  |                   |

**TIP:** You can load some authentication properties by file. See <u>Load</u> <u>Authentication Properties by File</u>.

## Load Authentication Properties by File

You can include the following external IdP properties in an XML load file that you import into System Security to configure users for authentication:

- External provider
- External provider user name

We suggest creating the load file using the security Excel templates provided with the Sample Templates OneStream Solution. In the Security Template, on the Instructions tab, step 2 of User Security Design includes externalAuthProviderName and externalUserName.

## Authentication with an External Identity Provider

To authenticate a user with an external IdP, complete the following fields:

- External Authentication Provider The configured IdP provider, such as Salesforce or Okta. The selections available are determined by the security configuration and reflect the "Display Name" defined, during implementation, in the IdP's scheme.
- External Provider User Name The username defined in the external IdP. This
  name must match and be used by only one user. For example, if a user's name for
  Okta is OktaUser@okta.com, specify OktaUser@okta.com as the External Provider
  User Name.

**NOTE:** Multiple users cannot have the same external provider user name.

**NOTE:** The default claims used to authenticate a user account with an external IdP are name identifier, email, and subject. Custom claims are also available. You can set up custom claims when you add or edit an identity provider in the Identity & Access Management Portal. The default scopes used for authentication with an external OIDC IdP are openid and profile. Custom scopes are also available. You can set up custom scopes when you add or edit an OIDC identity provider in the Identity & Access Management Portal. See Identity Providers. Contact Customer Support if needed.

| General                          |                   |
|----------------------------------|-------------------|
| Status                           |                   |
| Authentication                   |                   |
| External Authentication Provider | OneStreamOktaSSO  |
| External Provider User Name      | oktauser@okta.com |
| Internal Provider Password       | •••••             |
| Preferences                      |                   |

## **Native Authentication**

To configure users for native authentication and native login, modify user accounts in System Security, setting **External Authentication Provider** to **Not Used**, as shown in the following image. Note that you must first submit a Support ticket to request an environment be prepared for native authentication before you can configure user accounts.

| Ŧ | General                          |            |
|---|----------------------------------|------------|
| + | Status                           |            |
| Ξ | Authentication                   |            |
|   | External Authentication Provider | (Not Used) |
|   | External Provider User Name      |            |
|   | Internal Provider Password       | •••••      |
| Ŧ | Preferences                      |            |

Similarly, work with Support to later disable native authentication and user accounts as needed.

## **Add New Users for Native Authentication**

- 1. Go to **System > Security**.
- 2. Click Create User.
- 3. Enter information in the following fields.
  - Name: Enter a username.
  - **User Type**: Select a user type.
  - External Authentication Provider: Select (Not Used).
  - Internal Provider Password: Enter a temporary password. The user will be prompted to reset the password the first time they log in.

**NOTE:** Default security settings are applied to OneStream passwords. Contact Customer Support for more information or to make a change to the security settings.

• Email: Enter the email associated with the account.

**IMPORTANT:** An email address is needed for the user to reset a forgotten password.

• **Group Membership**: Add the user to a group if needed. If no group is selected, the user will be added to the Everybody group.

| Ξ | General                              |                         |
|---|--------------------------------------|-------------------------|
|   | Name                                 | Jane                    |
|   | Description                          |                         |
|   | User Type                            | Interactive             |
|   | Is Enabled                           | True                    |
| Ŧ | Status                               |                         |
| Ξ | Authentication                       |                         |
|   | External Authentication Provider     | (Not Used)              |
|   | External Provider User Name          |                         |
|   | Internal Provider Password           | •••••                   |
| Ξ | Preferences                          |                         |
|   | Email                                | jane@email.com          |
|   | Culture                              | English (United States) |
|   | Grid Rows Per Page                   | 50                      |
| Ŧ | Custom Text                          |                         |
| Ξ | Group Membership                     |                         |
|   |                                      | 💱 👯 Identity            |
|   |                                      |                         |
|   |                                      | x                       |
|   | Parent Groups That Contain This User |                         |
|   | Parent Groups that Contain this User |                         |
|   |                                      |                         |
|   |                                      |                         |
|   |                                      |                         |

 Provide the user with the information that was entered in the Name and Internal Provider Password fields so that they can log in with their username and password.

## **Onboarding Process and Considerations**

The Cloud Operations team installs OneStream IdentityServer and, if needed, will contact you with additional information about upgrading and the authentication configuration. To use OneStream IdentityServer, you must:

- Upgrade your OneStream Software environment to the latest version.
- Use OIDC or SAML 2.0 compliant external IdPs or OIS native authentication.
- Partner closely with OneStream Software and the Cloud Operations team to integrate your identity providers, manage user data, and run tests.

See <u>About Environment Configuration</u> and <u>What to Expect</u>.

## **About Environment Configuration**

Work with the Cloud Operations team to configure your environment and ensure all requirements are met.

Each OneStream environment can be uniquely configured for an SSO identity provider (IdP), with OneStream IdentityServer being one option. As a best practice, development, test, and production environments should have consistent configurations to simplify maintenance and migrations. When you deploy the OneStream IdentityServer, the first IdP is configured, as shown below, to seamlessly support OneStream IdentityServer for authentication. The IdP is configured:

- As the same type.
- So OIS IdP Display Name matches the existing External Authentication

#### Provider label.

| ⊡ | General                          |                         |
|---|----------------------------------|-------------------------|
|   | Name                             | MyNew User              |
|   | Description                      | My New User             |
|   | User Type                        | Interactive             |
|   | Is Enabled                       | True                    |
| Ð | Status                           |                         |
| ⊡ | Authentication                   |                         |
|   | External Authentication Provider | OneStreamOktaSSO        |
|   | External Provider User Name      | mynewuser@okta.com      |
|   | Internal Provider Password       | •••••                   |
| ⊡ | Preferences                      |                         |
|   | Email                            | mynewuser@okta.com      |
|   | Culture                          | English (United States) |
|   | Grid Rows Per Page               | 50                      |
| Ŧ | Custom Text                      |                         |
| Ŧ | Group Membership                 |                         |

If the SSO IdP method differs between environments, ensure that the **OIS IdP Display Name** and the **External Authentication Provider** properties match. This ensures that you can migrate security between environments using the Load/Extract feature.

### What to Expect

This section identifies what new and current customers can expect when adopting the OneStream IdentityServer.

#### **New Customers**

Cloud Operations installs OneStream IdentityServer and provides an External Identity Provider Request form that you complete to supply the configuration details required to set up IdPs for a OneStream environment. One of these properties is the **OIS IdP Display Name**, which:

- Is assigned as the external authentication provider to users created in OneStream.
- Dynamically determines the IdP with which users are associated. This determines the user login sequence. See The End User Experience.

Add identity providers in the Identity & Access Management Portal. See <u>Identity</u> <u>Providers</u>. Log a Support request if needed.

#### **Existing Customers**

When Cloud Operations convert an environment for OneStream IdentityServer:

- The current IdP is initially used as the first OneStream identity provider.
- Your environment is converted based on current legacy IdP configurations and current security settings.

You can authenticate users with OneStream IdentityServer when the **OIS IdP Display Name** matches the existing **External Authentication Provider** name. If these properties do not match, modify each user account to assign the appropriate IdP.

Work with the Cloud Operations team to ensure each identity provider has been migrated.

To use another external IdP, add an identity provider in the Identity & Access Management Portal. See <u>Identity Providers</u>. Log a Support request if needed. You can also request to revert to your original configurations if needed.

If there are multiple identity providers with the same name in the **External** Authentication Provider drop-down menu, contact Support to remove the current

legacy identity provider.

## **Best Practices**

This section identifies best practices that will minimize login errors and streamline the login process.

## **Verify User Accounts**

To avoid login errors, regardless of the authentication mode, confirm that:

- Users have valid, properly defined accounts in OneStream System Security. Ensure that their username in an external IdP is specified as their External Provider User Name.
- User accounts are active and were not disabled either in System Security or in the OneStream Framework database.

See Creating and Managing Users in the Design and Reference Guide.

## Add an Email Address for Each User

To support all features of OneStream IdentityServer, add an email address for each user profile. An email address is needed to reset a forgotten password for OIS native authentication users.

| ⊞ General                        |                         |  |
|----------------------------------|-------------------------|--|
|                                  |                         |  |
| Authentication                   |                         |  |
| External Authentication Provider | (Not Used)              |  |
| External Provider User Name      | user@email.com          |  |
| Internal Provider Password       | •••••                   |  |
| Preferences                      |                         |  |
| Email                            | user@email.com          |  |
| Culture                          | English (United States) |  |
| Grid Rows Per Page               | 50                      |  |
|                                  |                         |  |
| Group Membership                 |                         |  |

## **Manage Native Accounts**

Users you create in OneStream can be configured as native users. This means their accounts and passwords are managed in OneStream. Native authentication is treated as an additional identity provider, so using an external IdP with native authentication activates the Log In "Home Realm Discovery" dialog box.

As a best practice, if you are not using OneStream IdentityServer native accounts, you should submit a Support ticket to disable native authentication. See <u>Native</u> Authentication.

## **Resolve Common Errors**

This section describes how errors display and how to resolve common issues.

## **Global Errors**

When an environment is enabled for OneStream IdentityServer, generic messages about unrecoverable issues display on a Global Error Message page on a banner at the top of the screen. For example: Our system encountered an error. Contact your administrator for more information.

#### 𝕖 onestream

Our system encountered an error. Contact your administrator for more information.

These issues can range from network and other communication problems to system configuration errors. Administrators resolve these issues. Other errors may display that are specific to how an environment is configured for user authentication, such as the number of external IdPs used. For example, this error could indicate that the service provider entity ID URL is incorrect. The service provider entity ID URL both in the Identity & Access Management Portal and configured on the external identity provider must be an exact match, including capitalization.

Single External IdP Configuration

If you use one IdP, the Global Error Message page with a banner at the top of the screen may also display errors related to a user's authentication.

For example, if a user authenticates through their IdP but is not a valid OneStream user or has a disabled user account, the following error displays: Your account has been disabled in OneStream, please contact your Administrator.

#### 𝒪 onestream

Your account has been disabled in OneStream, please contact your Administrator.

#### **Multiple External IdP Configurations**

If you use multiple IdPs, the Login dialog box may display errors and warning messages related to login and application access issues.

For example: Application access denied because user account is not found or has been misconfigured. Contact your system administrator.

| Ø onestream                                                                         |   |
|-------------------------------------------------------------------------------------|---|
| Login                                                                               |   |
| USERNAME                                                                            |   |
| NEXT                                                                                |   |
|                                                                                     |   |
|                                                                                     |   |
| Error<br>Application access denied because user<br>account is not found or has been | × |
| misconfigured. Contact your system administrator.                                   |   |

## **Common Errors**

This section identifies how to resolve common errors you may encounter during OneStream IdentityServer and IdP configuration or at login.

**Disabled Accounts** 

Error message: Your account has been disabled in OneStream, please contact your Administrator.

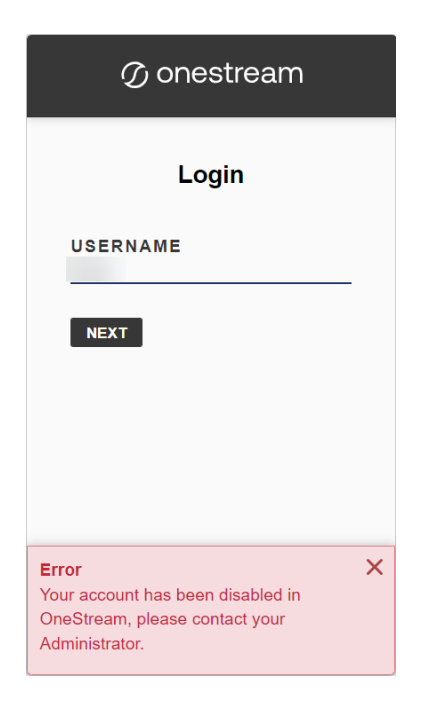

This error indicates that a user has valid IdP credentials or a token, but their user account in OneStream was manually disabled or disabled due to inactivity.

To resolve this issue, enable the user account.

See Managing Users in the Design and Reference Guide.

User Account Does Not Exist in OneStream

Error message: Application access denied because user account is not found or has been misconfigured. Contact your system administrator.

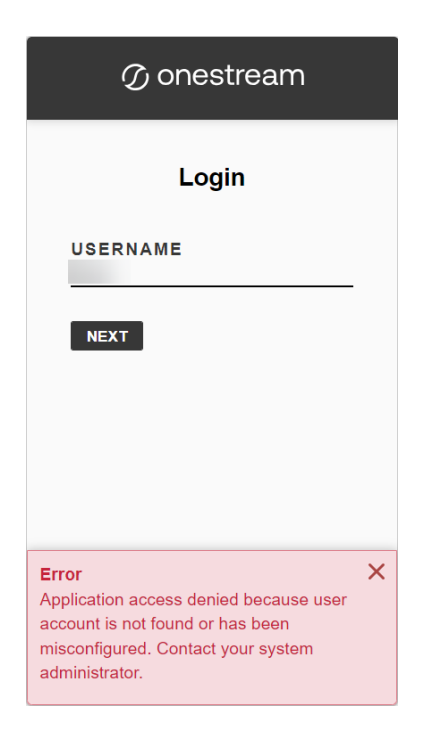

This error indicates that a corresponding user account must be created in OneStream and configured for OneStream IdentityServer.

To resolve this issue, create a user account and configure it for

OneStream IdentityServer.

See Creating Users in the Design and Reference Guide and How Users are Configured

for Authentication.

Native Login Not Enabled

Error message: Native login is not enabled.

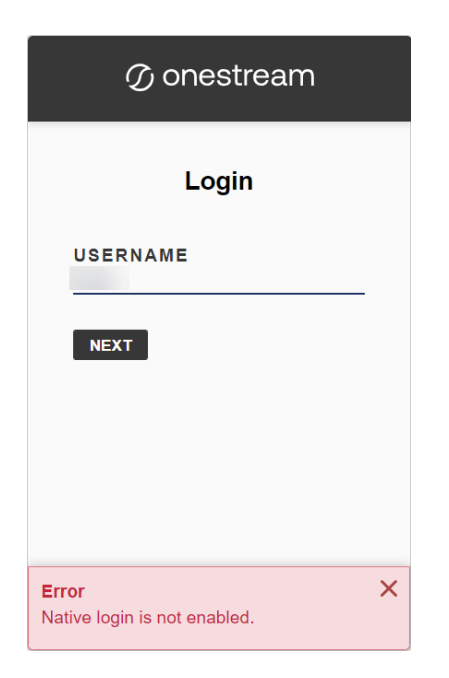

This error indicates that native login is not enabled for the user account.

To resolve this issue, submit a Support ticket requesting environment-specific support for native authentication. Environments must be initially configured for native authentication before you can use native login capabilities. Then, enable the user account for native authentication. See <u>How Users are Configured for Authentication</u> and <u>Native</u> Authentication.

Another User is Logged In

Error message: Another user is already logged into the application on this client. That user must log out of their external identity provider before you can log in.

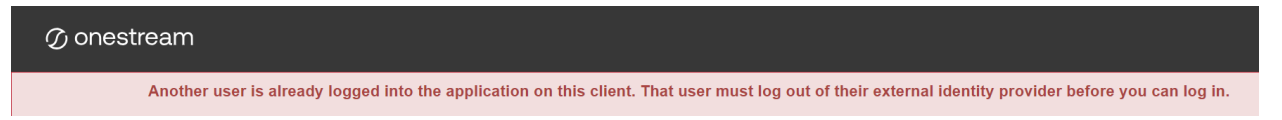

This error indicates that a valid SSO token is being used by another user, which conflicts with the external username that you specified when logging in.

To resolve this issue, the other user must log out of their IdP and clear cookies.

**User Must Reset Password** 

Warning message: Your password is no longer valid. Reset your password.

| 🕜 onestream                                                          |   |
|----------------------------------------------------------------------|---|
| Update Password                                                      |   |
| USERNAME<br>admin                                                    |   |
| CURRENT PASSWORD                                                     |   |
| NEW PASSWORD                                                         |   |
| RE-ENTER PASSWORD                                                    |   |
| CONFIRM                                                              |   |
| Warning<br>Your password is no longer valid. Reset<br>your password. | × |

This warning indicates that a password has expired or has updated security requirements.

To resolve this issue, the user must reset their password.

User Is Not Configured to the External IdP

Error message: access\_denied User is not assigned to the client application.

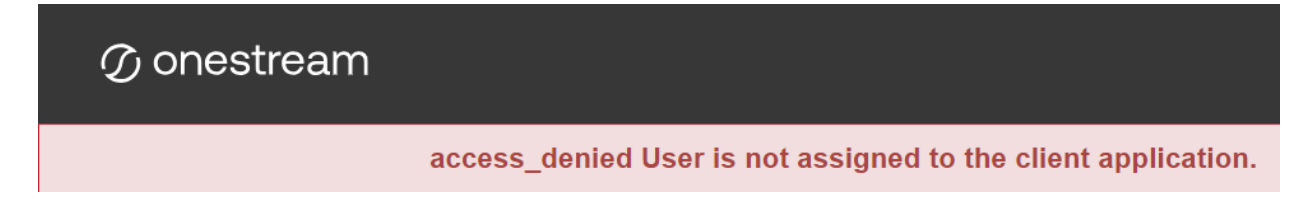

This error indicates that the user attempting to log in with OIS is not configured to the external IdP.

**NOTE:** This error message is provided by the IdP, so it might be different for each IdP.

To resolve this issue, see How Users are Configured for Authentication.

**External IdP has an Expired Certificate** 

Error message: An error has occurred with the authentication certificate(s). Please contact your System Administrator for support.

 $\mathcal{O}$  onestream

An error has occurred with the authentication certificate(s). Please contact your System Administrator for support.

This error indicates that the encryption certificate or signing certificate for the external IdP is expired.

To resolve this issue, upload a valid certificate for the external IdP in the Identity & Access Management Portal. See Manage SAML 2.0 Identity Providers.

An IdP is Unavailable in User Authentication Settings

All properly configured IdPs should be available in System Security as External Authentication Providers options, as shown in the following image. You can customize External Authentication Provider labels to make them more intuitive.

| General                          |                        |
|----------------------------------|------------------------|
|                                  |                        |
| Authentication                   |                        |
| External Authentication Provider | OneStreamOktaSSO •     |
| External Provider User Name      | (Not Used)             |
| Internal Provider Password       | OIDC Compliant Sign On |
| Preferences                      | OneStreamOktaSSO       |
| Custom Text                      | xfnative               |
| Group Membership                 |                        |

If an IdP does not display, check the configuration in the Identity & Access Management Portal. See <u>Identity Providers</u>. Contact Support or the Cloud Operations team if needed.

## Logging

During deployment, Customer Support enables logging to help diagnose configuration errors in OneStream IdentityServer. Logging is defined in the OneStream IdentityServer configuration files. These configuration items are updated by the Cloud Operations team and the Customer Support team. If you need support related to logging, contact Customer Support.

## The End User Experience

How users log in and what happens when they switch applications or end a session depends on the authentication mode configured. See:

- About Login.
- Initial Login for Native Authentication.
- Login Flows.
- Change Applications and Log Off.

## **About Login**

If you use one provider (native authentication or an external IdP), you are taken to the configured method to log in. Users with external IdPs enter their IdP username (specified in System Security as the External Provider User Name), then go to their IdP Login page on a new browser tab where they enter their username and password. For example, if you use an Okta identity provider, clicking **Logon** launches the Okta Login page. Users with native accounts enter their native account password and log in. See <u>Login for One</u> External IdP and Login for OneStream IdentityServer Native Authentication.

If you use multiple IdPs, including native authentication with an external IdP, the Login dialog box (often called "Home Realm Discovery") displays. OneStream IdentityServer evaluates your user account authentication settings to identify your authentication mode, which determines the rest of your login with the appropriate IdP. See Login for Multiple Authentication Methods.

SAML 2.0 users must re-enter their username, prefixed with their domain name if they use Active Directory Federation Services (ADFS). See <u>Login for SAML 2.0 and ADFS</u>.

**TIP:** As a best practice, after you have configured an external IdP and are no longer using OneStream IdentityServer native accounts, you should submit a Support ticket to disable native authentication. See Native Authentication.

## **Initial Login for Native Authentication**

- 1. Navigate to the OneStream instance ClickOnce URL or launch OneStream from a previously created desktop shortcut.
- 2. If prompted, click **Run** to install the Windows Application.
- 3. On the Login dialog box, enter your username and click the NEXT button.

- 4. Enter your password and click the **LOG IN** button.
- 5. Change your password by entering your current and new passwords and clicking the **CONFIRM** button.
- On the Login dialog box, enter your username and new password and click the LOG IN button.
- 7. In the OneStream application window, click the Logon button.
- 8. Select an application from the drop-down menu and click the **Open Application** button.

**TIP:** To save a shortcut to the application, click the **Create Windows Shortcut** icon, enter a name, and click the **OK** button.

## **Login Flows**

See:

- Login for One External IdP.
- Login for Multiple Authentication Methods.
- Login for the Excel Add-In.
- Login for SAML 2.0 and ADFS.
- Login for OneStream IdentityServer Native Authentication.

#### Login for One External IdP

 In Server Address on the Logon screen, specify the URL or a client connection and click the Connect button.

#### Authentication

| https://                  | 'OneStreamWeb |   |
|---------------------------|---------------|---|
| <b>Connect</b> Disconnect |               |   |
| Logon Logoff              |               |   |
| Application               |               |   |
|                           |               | - |

 Click the Logon button. If you already logged on and have an active login token, go to step 5 to open an application. Otherwise, you are taken to your IdP login page on a new browser tab. For example:

| okta                  |
|-----------------------|
| Sign In               |
| Username              |
| aparker@oktatest.com  |
| Password              |
| +                     |
| Remember me           |
| Sign In               |
| Need help signing in? |

- 3. Enter your external username and password and click Continue.
- 4. **ADFS**: Enter your external username in this format <domain>\<username> and click the **Sign in** button.
- 5. On the OneStream Logon screen, open an application.

Login for Multiple Authentication Methods

Perform these steps if you use different IdPs or one IdP with native authentication.

1. In **Server Address** on the **Logon** screen, specify the URL or a client connection and click the **Connect** button.

| Authentication            |               |   |
|---------------------------|---------------|---|
| Server Address            |               |   |
| https://                  | 'OneStreamWeb |   |
| <b>Connect</b> Disconnect |               |   |
| Logon Logoff              |               |   |
| Application               |               |   |
|                           |               | ~ |
| Open Application          |               |   |

2. Click **Logon**. The Login dialog box displays on a new browser tab. If the environment is configured for native authentication, you can log in with a native account.

| Ø       | onestream |
|---------|-----------|
|         | Login     |
| USERNAI | ME        |
| NEXT    | CANCEL    |
|         |           |
|         |           |
|         |           |

- 3. Enter your username and click the **NEXT** button. Your username is evaluated to determine your authentication mode.
- 4. Follow the flow for the authentication mode:
- **OneStream IdentityServer Native Authentication**: Enter your native account password and click the **LOG IN** button.

| 🕜 onestream                                   |  |
|-----------------------------------------------|--|
| Login                                         |  |
| <b>USERNAME</b><br>TestNativeUser             |  |
| PASSWORD                                      |  |
| LOG IN CANCEL                                 |  |
| Change Password<br>Forgot Password            |  |
| LOG IN CANCEL Change Password Forgot Password |  |

**NOTE:** Click **Change Password** on the Login screen to change your password. Your username and current password are required to change your password.

**NOTE:** Click **Forgot Password** on the Login screen to reset your password. Your username and email address are required to reset your password. If you forgot your username, contact your administrator. This feature is only available for native authentication in OneStream IdentityServer.

OneStream will email only one link to reset your password every five minutes.

If you have configured your own email servers to OneStream, it is recommended to apply email rate limiting to all email servers.

- External IdP:
  - ° Enter your IdP username and click the **Next** button.
  - On the IdP login page that displays on a new tab, enter your password and click Login or Sign In. For example:

| okta                  |  |
|-----------------------|--|
|                       |  |
| Sign In               |  |
| Username              |  |
| aparker@oktatest.com  |  |
| Password              |  |
| ·                     |  |
| Remember me           |  |
| Sign In               |  |
| Need help signing in? |  |

5. On the OneStream Logon screen, open an application.

Login for the Excel Add-In

The same login logic applies in Excel that is used in the Windows application.

- 1. Click I Logon.
- 2. Specify a URL or client connection and connect.
- 3. Perform the task for your authentication flow:
  - If one IdP is configured and the token is active, you can open an application. Otherwise, log in using the IdP.
  - If multiple IdPs are configured, enter your username. If native authentication is enabled, enter your password. Otherwise, enter your IdP external username and password and sign in.
  - If you use native authentication, enter your native username and password.

#### Login for SAML 2.0 and ADFS

- In Server Address on the Logon screen, specify the URL or a client connection and click the Connect button.
- 2. Click the Logon button. The Log In dialog box displays on a new browser tab.
- 3. Enter your username in SAML 2.0 and click Next.
- 4. On the IdP login page that displays on a new tab, enter your external username in SAML 2.0.
- 5. **For ADFS**: Enter your external username prefixed with your domain in this format: <domain>\<username>. For example, sso\jsmith.
- 6. Click the **Sign in** button.
- 7. On the OneStream Logon screen, open an application.

Login for OneStream IdentityServer Native Authentication

 In Server Address on the Logon screen, specify the URL or a client connection and click the Connect button.

#### Authentication

| Server Address            |               |   |
|---------------------------|---------------|---|
| https://                  | 'OneStreamWeb |   |
| <b>Connect</b> Disconnect |               |   |
| Logon Logoff              |               |   |
| Application               |               |   |
|                           |               | Ψ |
| Open Application          |               |   |

- 2. Click the **Logon** button. The Login dialog box displays on a new browser tab.
- 3. Enter your username and password.

| ∅ onestream                        |  |
|------------------------------------|--|
| Login                              |  |
| USERNAME                           |  |
| PASSWORD                           |  |
| LOG IN CANCEL                      |  |
| Change Password<br>Forgot Password |  |

**NOTE:** Click **Change Password** on the Login screen to change your password. Your username and current password are required to change your password.

**NOTE:** Click **Forgot Password** on the Login screen to reset your password. Your username and email address are required to reset your password. If you forgot your username, contact your administrator. This feature is only available for native authentication in OneStream IdentityServer.

OneStream will email only one link to reset your password every five minutes.

If you have configured your own email servers to OneStream, it is recommended to apply email rate limiting to all email servers.

- 4. Click the **LOG IN** button.
- 5. On the OneStream Logon screen, open an application.

### **Change Applications and Log Off**

When you change applications, your login is retained regardless of your authentication mode. You do not have to log in again.

Use either of the following options to change applications:

- Click Logoff and on any screen and then click the Change Application button.
- Select another application on the Logon screen and then click the Change Application button.

Ending a session:

- Logs you out of OneStream and disconnects you from the server.
- Does not log you out of their external IdP.

You can log back in without specifying credentials if your provider token is still valid. Use either of the following options to end a session:

- Click **Logoff** on any screen and then click the **End Session** button.
- Click the Logoff button on the Logon page.

# **Identity Providers**

Use the Identity & Access Management Portal to manage identity providers. This section includes requirements to manage identity providers and instructions to:

- Apply the required security role (ManageldentityProviders).
- Access the Manage Identity Providers page.
- Add, test, view, edit, and remove OIDC and SAML 2.0 compliant identity providers.

#### See:

- Requirements for Managing Identity Providers.
- Access the Manage Identity Providers Page.
- Manage OIDC Identity Providers.
- Manage SAML 2.0 Identity Providers.

# **Requirements for Managing Identity Providers**

## **OneStream IdentityServer Setup and System**

### Configuration

To manage identity providers, you must:

 Work with the Cloud Operations team to configure users and environments for OneStream IdentityServer. See <u>Onboarding Process and Considerations</u> and <u>Best</u> <u>Practices</u>. Have group-based access to the system security role to manage identity providers.
 See Required System Security Role.

By default, the system configuration is enabled for the feature to manage identity providers. If you need support with the system configuration, submit a Support ticket.

## **Required System Security Role**

You need group-based access to the ManageldentityProviders system security role to manage identity providers. By default, the Administrators group is assigned to this role.

To assign the required role to a group, you must have the ManageSystemSecurityRoles role. To add users to an existing group, you must have the ManageSystemSecurityGroups role.

See:

- Apply Security Role.
- Managing Users and Groups in the Design and Reference Guide.

# **Apply Security Role**

The following instructions provide an example of applying security roles. This may be configured differently depending on your security needs.

Assign the ManageldentityProviders role to the users who will manage identity providers. Ensure the users are in the appropriate group, then assign the group to the role.

1. If one does not exist, create a group to which you will add all users who will work with identity providers. Otherwise, go to step 2.

- a. Go to **System > Administration > Security**.
- b. Click the Create Group icon.

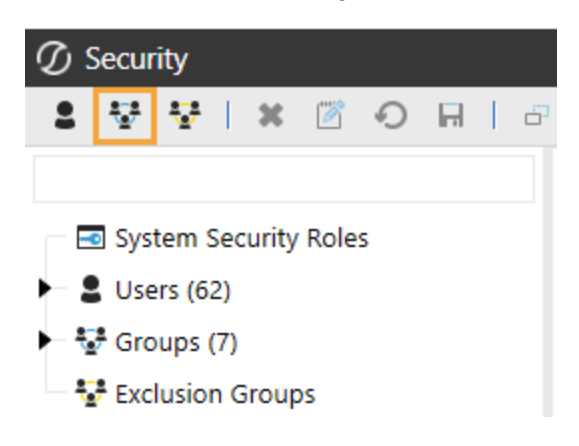

c. Enter a group name and description that reflects how users will work with identity providers. For example, use IdP Managers as the group name for users who will manage identity providers, and assign the ManageldentityProviders role.

| 🗆 General              |                                          |
|------------------------|------------------------------------------|
| Name                   | IdP Managers                             |
| Description            | Users who will manage identity profiders |
| 🗆 Group Membership     |                                          |
| Child Groups and Users | ₽<br>2<br>×                              |

In Group Membership > Child Groups and Users, click the Add Child
 Groups icon or the Add Users icon to include the users or groups of users
 who will manage identity providers.

| ${\cal O}$ Add Child Groups                                             |          |             |    | Û  | □×    |
|-------------------------------------------------------------------------|----------|-------------|----|----|-------|
| Source List (Double-click or drag Items to the Result List)             |          | Result List |    |    |       |
| Administrators     Identity     NonInteractiveUserGroup     Power Users | <b>→</b> |             |    |    |       |
|                                                                         |          |             |    |    |       |
|                                                                         |          |             | ОК | Ca | ancel |

- e. Click the Save icon.
- 2. Click **System Security Roles**, and then click the ellipsis next to **ManageldentityProviders**.

| ⑦ Security - System Security Roles    |                                     |                | - 100% | ¢ | æ | × |
|---------------------------------------|-------------------------------------|----------------|--------|---|---|---|
| 6   R O 🖄 🗶 😴 😨 💄                     | · .                                 |                |        |   |   |   |
| Filter                                | System Security Roles               |                |        |   |   |   |
| System Security Roles                 | AdministerSystemWorkspaceAssemblies | Administrators |        |   |   |   |
| <ul> <li>Series (62)</li> </ul>       | ManageSystemWorkspaces              | Administrators |        |   |   |   |
| • • • • • • • • • • • • • • • • • • • | Manage System Database Files        | Administrators |        |   |   |   |
| Evolusion Groups                      | ManageFileShare                     | Administrators |        |   |   |   |
|                                       | ManageFileShareContents             | Administrators |        |   |   |   |
|                                       | AccessFileShareContents             | Administrators |        |   |   |   |
|                                       | RetrieveFileShareContents           | Administrators |        |   |   |   |
|                                       | EncryptSystemBusinessRules          | Administrators |        |   |   |   |
|                                       | ViewAllLogonActivity                | Administrators |        |   |   |   |
|                                       | ViewAllErrorLog                     | Administrators |        |   |   |   |
|                                       | ViewAllTaskActivity                 | Administrators |        |   |   |   |
|                                       | ManageSystemSecurityUsers           | Administrators |        |   |   |   |
|                                       | ManageSystemSecurityGroups          | Administrators |        |   |   |   |
|                                       | ManageSystemSecurityRoles           | Administrators |        |   |   |   |
|                                       | ManageSystemConfiguration           | Everyone       |        |   |   |   |
|                                       | AccessAsNonInteractiveUser          | Administrators |        |   |   |   |
|                                       | AdministerNonInteractiveUser        | Administrators |        |   |   |   |
|                                       | ManageldentityProviders             | Administrators |        |   |   |   |
|                                       | System User Interface Roles         |                |        |   |   |   |

3. Select the group containing the users who will manage identity providers.

| Object Type     |                                                                                      |  |
|-----------------|--------------------------------------------------------------------------------------|--|
| Security Groups | · 향 Everyone<br>- 향 Nobody<br>- 향 Administrators<br>- 향 Identity<br>- 향 IdP Managers |  |
|                 | - 🏰 NoninteractiveUserGroup                                                          |  |

4. Click the **OK** button, then click the **Save** icon.

See Managing Users and Groups in the Design and Reference Guide.

# **Access the Manage Identity Providers Page**

- 1. Log in to OneStream, following the flow for your configured IdP. See Login Flows.
- 2. Click **Click Content Access Management Portal**. This icon is only visible if you have a required security role.

TIP: To view your security roles, go to System > Administration > Security > Users > <user>. Your security groups will be listed under Group Membership > Parent Groups That Contain This User.

| 🕖 Security - User,                                          |                                                                                                    |   |                                                                                                    |
|-------------------------------------------------------------|----------------------------------------------------------------------------------------------------|---|----------------------------------------------------------------------------------------------------|
| 💄 🗄 🛧   🗙 🔯 🕤 🖽   u                                         | F   🖁 🥵                                                                                                    |   |                                                                                                    |
| Filter  System Security Roles  Users (62)  Administrator    | <ul> <li>General</li> <li>Status</li> <li>Authentication</li> <li>Preferences</li> <li>Custom Text</li> <li>Group Membership</li> </ul> |   |                                                                                                    |
| - 2<br>- 2<br>- 2<br>- 2<br>- 2<br>- 2<br>- 2<br>- 2<br>- 2 | Parent Groups That Contain This User                                                                                                    | ¥ | <ul> <li>IdP Managers - Users who will manage identity profiders</li> <li>IdP Managers - Users who access all PAT details and can revoke all PATs</li> </ul> |

3. Click the Manage Identity Providers tile.

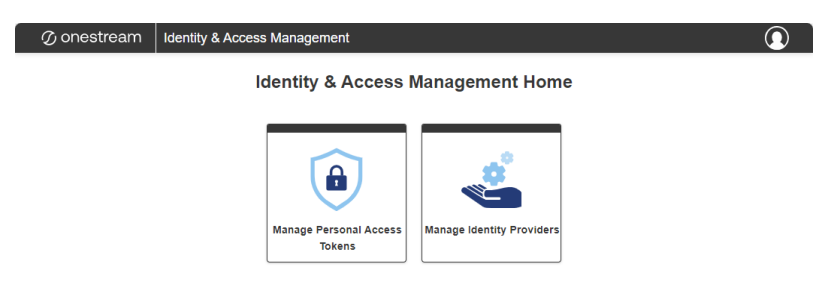

This tile is only visible if you have the ManageldentityProviders security role. See Required System Security Role.

**TIP:** To view the group assigned to the ManageldentityProviders role, go to **System > Administration > Security > System Security Roles**. The group assigned to this role will be listed next to **ManageldentityProviders**.

| ${ar {\cal D}}$ Security - System Security Roles |                                     | 100% 🖏 🚛       | × |
|--------------------------------------------------|-------------------------------------|----------------|---|
| 😫 👽 😵 🛛 🛪 🖉 O 🗛 🛛 🗗                              | ·                                   |                |   |
| Filter                                           | System Security Roles               |                |   |
| System Security Roles                            | AdministerSystemWorkspaceAssemblies | Administrators |   |
| <ul> <li>Sers (62)</li> </ul>                    | ManageSystemWorkspaces              | Administrators |   |
| - 🐨 Groups (9)                                   | Manage System Database Files        | Administrators |   |
| Exclusion Groups                                 | ManageFileShare                     | Administrators |   |
|                                                  | Manage File Share Contents          | Administrators |   |
|                                                  | AccessFileShareContents             | Administrators |   |
|                                                  | RetrieveFileShareContents           | Administrators |   |
|                                                  | EncryptSystemBusinessRules          | Administrators |   |
|                                                  | ViewAllLogonActivity                | Administrators |   |
|                                                  | ViewAllErrorLog                     | Administrators |   |
|                                                  | ViewAllTaskActivity                 | Administrators |   |
|                                                  | ManageSystemSecurityUsers           | Administrators |   |
|                                                  | ManageSystemSecurityGroups          | Administrators |   |
|                                                  | ManageSystemSecurityRoles           | Administrators |   |
|                                                  | Manage System Configuration         | Everyone       |   |
|                                                  | AccessAsNonInteractiveUser          | PATs Users     |   |
|                                                  | AdministerNonInteractiveUser        | PATs Admin     |   |
|                                                  | ManageldentityProviders             | IdP Managers   |   |
|                                                  |                                     |                |   |

On the Manage Identity Providers page, all identity providers are listed. Information is listed for each identity provider, including the name, type (OIDC or SAML), status (enabled or disabled), and created date. You can click the title of each column to sort the contents in alphabetical or numerical order.

𝗊 onestream Identity & Access Management

| Home   Manage Identity Pr | oviders |         |            |      |      |                  |                  |      |
|---------------------------|---------|---------|------------|------|------|------------------|------------------|------|
|                           |         |         |            |      | + A  | dd OIDC Provider | + Add SAML Provi | ider |
| Name †                    | Туре    | Status  | Created On |      |      |                  |                  |      |
| Auth0                     | OIDC    | Enabled | 12/14/2023 | VIEW | EDIT | REMOVE           | TEST             | *    |
| OIDC                      | OIDC    | Enabled | 04/05/2024 | VIEW | EDIT | REMOVE           | TEST             |      |
| OneStreamOktaSSO          | OIDC    | Enabled | 01/01/0001 | VIEW | EDIT | REMOVE           | TEST             |      |
| SAML                      | SAML    | Enabled | 05/03/2024 | VIEW | EDIT | REMOVE           | TEST             |      |
| SAMLTEST                  | SAML    | Enabled | 05/30/2024 | VIEW | EDIT | REMOVE           | TEST             |      |
|                           |         |         |            |      |      |                  |                  | ~    |
|                           |         |         |            |      |      |                  |                  |      |

**NOTE:** If your environment is only configured for OIS native authentication, no identity providers will be displayed.

**NOTE:** The headings on the page include links to navigate through the Identity & Access Management Portal. For example, click Home to return to the Identity & Access Management Home.

To log out of the Identity & Access Management Portal:

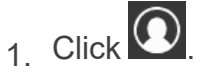

2. Click Log Out.

# **Manage OIDC Identity Providers**

This section includes instructions to manage OIDC identity providers.

See:

- Add an OIDC Identity Provider.
- Test an OIDC Identity Provider.
- Resolve Common Issues when Testing OIDC Identity Providers.
- View Details of an OIDC Identity Provider.
- Edit an OIDC Identity Provider.
- Remove an OIDC Identity Provider.
- Appendix: Examples of Identity Provider Configuration.

### Add an OIDC Identity Provider

- 1. On the Manage Identity Providers page, click the Add OIDC Provider button.
- 2. Complete the following fields. You can hover over the information icons <sup>①</sup> for instructions as you complete each field.
  - Name (required): Enter a name for the identity provider (for example, MY IDP US). This name will be displayed in the External Authentication Provider options in System > Security > Users > <user>. Each identity provider name must be unique.
  - Scheme (required): A scheme is automatically generated in OneStream, but you can edit it. The scheme is used in the redirect uniform resource identifier (URI) (for example, scheme: MYIDPUS; redirect URI: www.applicationname.com/federation/MYIDPUS/signin.com). Each identity provider scheme must be unique and use alphanumeric characters. The scheme cannot have spaces.

**IMPORTANT:** If you include special characters in the scheme, it may cause an issue in the redirect URI. Enter a scheme that is alphanumeric with no spaces.

 Issuer URL (required): Enter the issuer URL, which is typically the address of the external IdP (for example, https://mycompanyname.identityprovider.com). The issuer URL is in the discovery document of the identity provider. Confirm the issuer URL with your identity provider.

The following examples show the issuer URL format for some OIDC identity providers:

Azure AD (Microsoft Entra ID):

https://login.microsoftonline.com/AzureADTenantID/v2.0

- ° Okta: https://companyname.okta.com
- ° **PingFederate**: https://companyname.pf.com
- Client ID (required): A client represents an application. Enter the client ID, which is a unique identifier for the application on the external IdP (for example, 0oa73tc7yvXk93yT00rh2\*\*\*\*\*\*\*\*). If possible, copy and paste the client ID directly from the identity provider to ensure the value is an exact match.
- Use PKCE (optional): Select this option to use proof key for code exchange (PKCE) with authorization code flow. A one-time key is generated by the client to send with a request instead of the identity of a client to ensure that only the client that requested the key can redeem it. If you select this option, the Client Secret field is optional.

- Client Secret (required if Use PKCE is not selected): Enter the client secret from the identity provider. If possible, copy and paste the client secret directly from the identity provider to ensure the value is an exact match. A client secret is used by the client for an authorization code. A client secret is associated with a client and is sent with requests to prove the identity of a client. Characters entered in the field are masked for security.
- Scopes (required): Scopes identify information to be used for authentication.
   A scope is a request from the identity server for a group of properties about the user. Select one or more options from the list to use them as scope values.
  - **openid** (required)
  - **profile** (optional, selected by default)
  - email (optional, clear by default)
  - <sup>o</sup> address (optional, clear by default)
  - **phone** (optional, clear by default)
- Include Custom Scopes (optional): Select this option to use a custom scope for authentication. If you select this option, enter the custom scopes in the field in a comma-separated value (CSV) format (for example, custom\_\_\_\_\_\_ profile,employee:details). Scopes in the list cannot be entered in the Custom Scopes field. Custom scopes can use letters, numbers, and special characters. Custom scopes cannot have spaces.
- Include Custom Claims (optional): Claims are properties about the user sent from the identity provider. Select this option to use a custom claim identifier for authentication. If you select this option, enter the custom claims in the field in a

comma-separated value (CSV) format (for example, uniqueID,email). Custom claims can use letters, numbers, and special characters. Custom claims cannot have spaces. Claims are searched in the order they are entered in the field.

**NOTE:** The default response type for the identity provider is code. If needed, contact Customer Support to change the response type.

- 3. Click the SAVE button.
- 4. Click the **COPY** button to copy the redirect URI displayed in the message to configure on the external IdP.

The redirect URI is passed from OIS to the external IdP where it is saved. The external IdP verifies that the redirect URI from OIS matches its list of URIs. Then, the external IdP knows where to send the response.

5. Test the identity provider to ensure the authentication method is valid. See <u>Test an</u> <u>OIDC Identity Provider</u>.

**IMPORTANT:** Test the identity provider configuration each time you add or edit an identity provider to ensure the authentication method is valid.

### **Test an OIDC Identity Provider**

You can test an OIDC identity provider to ensure the authentication method is valid.

1. On the Manage Identity Providers page, find the identity provider to test.

**NOTE:** You can only test identity providers that are enabled.

- 2. Click the **TEST** button in the row for the identity provider. If the test is successful, it will walk you through the login process. You will need to enter your credentials for the external IdP.
- Return to the OneStream Identity Management tab in your browser to view the test results. The results indicate if the identity provider has been configured correctly, if the user profile exists in OneStream, and if the user profile is configured to this identity provider. If the test is not successful, resolve the issue. See <u>Resolve</u> <u>Common Issues when Testing OIDC Identity Providers</u>. Contact Customer Support if needed.
- 4. Close the tab.

**NOTE:** After confirming the authentication method is valid, set up the authentication properties (external authentication provider and external provider user name) for each user in **System** > **Security** > **Users** > <**user**>. See How Users are Configured for Authentication.

# **Resolve Common Issues when Testing OIDC Identity**

### **Providers**

This section describes how errors display and how to resolve common issues that can occur when testing OIDC identity providers.

**Incorrect Issuer URL** 

Test Results:

Authentication Result: Failed

- User claim: Not Found
- User claim name: Not Available
- User claim value: Not Available

IDX20804: Unable to retrieve document from: 'http://dev-12345.octa.com/.well-known/openid-configuration'.

#### **Identity Provider Test Details**

| Test Results                                            |
|---------------------------------------------------------|
| Authentication Result : Failed                          |
| User claim : Not Found                                  |
| User claim name : Not Available                         |
| User claim value : Not Available                        |
| IDX20804: Unable to retrieve document from 'Http://dev- |
| 12345.octa.com/.well-known/openid-configuration'.       |
| The test is complete. You may close this tab.           |

This error typically indicates that the issuer URL is set incorrectly for the identity provider. To resolve this issue, update the issuer URL in the Identity & Access Management Portal to match the issuer URL in the discovery document for the identity provider. See <u>Edit an</u> OIDC Identity Provider.

The following examples show the issuer URL format for some OIDC identity providers:

- Azure AD (Microsoft Entra ID): https://login.microsoftonline.com/AzureADTenantID/v2.0
- Okta: https://companyname.okta.com
- **PingFederate**: https://companyname.pf.com

This error could also indicate a connection problem between OneStream IdentityServer and the identity provider. In some cases, the Internet Protocol (IP) address of the identity server may be blocked from accessing the identity provider.

**Incorrect Client Secret** 

Test Results:

Authentication Result: Failed

- User claim: Not Found
- User claim name: Not Available
- User claim value: Not Available

Message contains error: 'invalid\_client', error\_description: 'The client secret supplied for a confidential client is invalid.', error\_uri: 'error\_uri is null'.

#### **Identity Provider Test Details**

| Test Results                                                                                                    |
|----------------------------------------------------------------------------------------------------|
| Authentication Result : Failed                                                                                                    |
| User claim : Not Found                                                                                                    |
| User claim name : Not Available                                                                                                    |
| User claim value : Not Available                                                                                                    |
| Message conains error: 'invalid_client', error_description: 'The client secret<br>supplied for a confidential client is invalid.', error_uri: 'error_uri is null'. |
| The test is complete. You may close this tab.                                                                                                    |

This error typically indicates that the client secret value entered in the Identity & Access Management Portal does not match what is configured on the identity provider. To resolve this issue, ensure the client secret entered in Identity & Access Management Portal matches the client secret from the identity provider. If possible, copy and paste the

client secret directly from the identity provider to ensure the value is an exact match. See Edit an OIDC Identity Provider.

**Redirect URI Not Valid** 

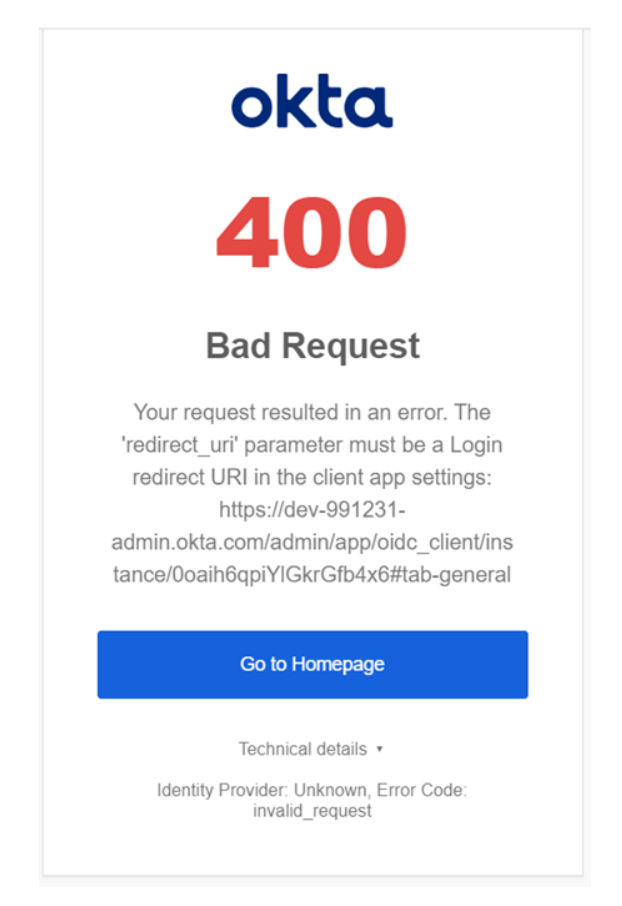

This is an example of an error that can occur when the redirect URI is not valid. Since this error comes from the identity provider, it can look different depending on which identity provider you use.

To resolve any errors related to the redirect URI, copy the redirect URI directly from the Identity & Access Management Portal when you add, view, or edit an OIDC identity provider and configure it on the external IdP. Remove any leading or trailing spaces when

saving the redirect URI to the identity provider properties. See <u>Add an OIDC Identity</u> <u>Provider</u>, <u>View Details of an OIDC Identity Provider</u>, and <u>Edit an OIDC Identity Provider</u>.

**User Does Not Exist in OneStream** 

Test Results:

Authentication Result: Succeeded

- User claim: Was found
- User claim name: email
- User claim value: \*\*\*\*\*
- User exists in platform: No
- User is assigned to identity provider: No

#### **Identity Provider Test Details**

| Test Results                                     |  |
|--------------------------------------------------|--|
| Authentication Result : Succeeded                |  |
| User claim : Was found                           |  |
| User claim name : email                          |  |
| User claim value :                               |  |
| <ul> <li>User exists in platform : No</li> </ul> |  |
| • User is assigned to identity provider : No     |  |
| The test is complete. You may close this tab.    |  |

This test result indicates that the authentication with the external identity provider was successful. However, there is no user in OneStream that matches the claim. Typically, this indicates that the user does not exist in OneStream. To resolve this issue, log in to OneStream and create the user. See <u>How Users are Configured for Authentication</u>.

Another possibility is that the claim received from the identity provider does not match the External Provider User Name of the user in OneStream. If that is the case, either create a custom claim for the identity provider so that the correct user name is being used to look up the OneStream user (see Edit an OIDC Identity Provider) or change the External Provider User Name in the user profile in **System > Security > Users > <user>** (see How Users are Configured for Authentication).

| Ŧ              | General                          |                   |  |  |
|----------------|----------------------------------|-------------------|--|--|
| Ŧ              | Status                           |                   |  |  |
| Authentication |                                  |                   |  |  |
|                | External Authentication Provider | OneStreamOktaSSO  |  |  |
|                | External Provider User Name      | oktauser@okta.com |  |  |
|                | Internal Provider Password       | •••••             |  |  |
| Preferences    |                                  |                   |  |  |

**User Not Assigned to Identity Provider** 

Test Results:

Authentication Result: Succeeded

- User claim: Was found
- User claim name: email
- User claim value: \*\*\*\*\*
- User exists in platform: Yes
- User is assigned to identity provider: No

| thentication Result : Succeeded                   |  |
|---------------------------------------------------|--|
| • User claim : Was found                          |  |
| <ul> <li>User claim name : email</li> </ul>       |  |
| • User claim value :                              |  |
| <ul> <li>User exists in platform : Yes</li> </ul> |  |
| • User is assigned to identity provider : No      |  |

**Identity Provider Test Details** 

This test result indicates that the authentication with the external identity provider was successful and that there is a user in OneStream that matches the claim value that was received from the identity provider. However, this user has not been assigned to the correct authentication provider in OneStream. To resolve this issue, assign the user to the correct External Authentication Provider in the user profile in **System > Security > Users > <user>**. See How Users are Configured for Authentication.

| Ŧ | General                          |                   |  |
|---|----------------------------------|-------------------|--|
| Ŧ | Status                           |                   |  |
| Ξ | Authentication                   |                   |  |
|   | External Authentication Provider | OneStreamOktaSSO  |  |
|   | External Provider User Name      | oktauser@okta.com |  |
|   | Internal Provider Password       | •••••             |  |
| Ŧ | Preferences                      |                   |  |

## **View Details of an OIDC Identity Provider**

- 1. On the Manage Identity Providers page, find the identity provider.
- 2. Click the **VIEW** button in the row for the identity provider.

- 3. You can click the COPY button to copy the redirect URI to configure on the external IdP. The redirect URI is passed from OIS to the external IdP where it is saved. The external IdP verifies that the redirect URI from OIS matches its list of URIs. Then, the external IdP knows where to send the response.
- 4. You can click the **EDIT** button to edit the identity provider. See <u>Edit an OIDC Identity</u> <u>Provider</u>.

**IMPORTANT:** Editing identity provider information may affect the ability to log in for configured users.

5. Click the CANCEL button to return to the Manage Identity Providers page.

## **Edit an OIDC Identity Provider**

1. On the Manage Identity Providers page, find the identity provider to edit.

**NOTE:** You cannot edit, test, or remove an identity provider if you are logged in with it.

| Ø onestream                                                              | Identity & Access | Management |         |            |      |      |        |      | $\mathbf{D}$ |
|--------------------------------------------------------------------------|-------------------|------------|---------|------------|------|------|--------|------|--------------|
| Home   Manage Identity Providers + Add OIDC Provider + Add SAML Provider |                   |            |         |            |      | r    |        |      |              |
| Name †                                                                   |                   | Туре       | Status  | Created On |      |      |        |      |              |
| Auth0                                                                    |                   | OIDC       | Enabled | 12/14/2023 | VIEW | EDIT | REMOVE | TEST |              |
| OIDC                                                                     |                   | OIDC       | Enabled | 04/05/2024 | VIEW |      |        |      |              |
| OneStreamOktaSSO                                                         |                   | OIDC       | Enabled | 01/01/0001 | VIEW | EDIT | REMOVE | TEST |              |
| SAML                                                                     |                   | SAML       | Enabled | 05/03/2024 | VIEW | EDIT | REMOVE | TEST |              |
| SAMLTEST                                                                 |                   | SAML       | Enabled | 05/30/2024 | VIEW | EDIT | REMOVE | TEST |              |
|                                                                          |                   |            |         |            |      |      |        |      |              |
| K < 1 > >                                                                | I                 |            |         |            |      |      |        |      |              |

2. Click the EDIT button in the row for the identity provider.

**IMPORTANT:** Editing identity provider information may affect the ability to log in for configured users.

3. Edit the information. See Add an OIDC Identity Provider.

Select **Enable Identity Provider** to enable the identity provider. Clear the checkbox to disable the identity provider. If you disable an identity provider, it may affect the ability to log in for configured users. An identity provider cannot be disabled if a configured user is logged in with the identity provider.

To stop using a client secret for authorization, click the **REMOVE** button. If a client secret is not used, Use PKCE is required.

**NOTE:** You can edit all fields except the redirect URI. The redirect URI can be copied but cannot be edited.

- 4. Click the **SAVE** button.
- 5. Click the **OK** button to confirm.
- 6. Click the COPY button to copy the updated redirect URI displayed in the message to configure on the external IdP. The redirect URI is passed from OIS to the external IdP where it is saved. The external IdP verifies that the redirect URI from OIS matches its list of URIs. Then, the external IdP knows where to send the response.

**IMPORTANT:** When changes are made to the configuration in OneStream, you must copy the updated redirect URI to configure on the external IdP.

 Test the identity provider to ensure the authentication method is valid. See <u>Test an</u> <u>OIDC Identity Provider</u>. **IMPORTANT:** Test the identity provider configuration each time you add or edit an identity provider to ensure the authentication method is valid.

### **Remove an OIDC Identity Provider**

- 1. On the Manage Identity Providers page, find the identity provider to remove.
- 2. Click the **REMOVE** button in the row for the identity provider.

**IMPORTANT:** An identity provider cannot be removed if users are configured to it. Remove the identity provider as an authentication method from any configured users before removing it.

3. Click the **OK** button to confirm. Once the identity provider is removed, it will no longer appear on the Manage Identity Providers page.

# Manage SAML 2.0 Identity Providers

This section includes instructions to manage SAML 2.0 identity providers.

See:

- Add a SAML 2.0 Identity Provider.
- Test a SAML 2.0 Identity Provider.
- Resolve Common Issues when Testing SAML 2.0 Identity Providers.
- View Details of a SAML 2.0 Identity Provider.
- Edit a SAML 2.0 Identity Provider.
- Remove a SAML 2.0 Identity Provider.
- Appendix: Examples of Identity Provider Configuration.

### Add a SAML 2.0 Identity Provider

- 1. On the Manage Identity Providers page, click Add SAML Provider.
- 2. Complete the following fields. You can hover over the information icons <sup>①</sup> for instructions as you complete each field.
  - Name (required): Enter a name for the identity provider (for example, MY IDP US). This name will be displayed in the External Authentication Provider options in System > Security > Users > <user>. Each identity provider name must be unique.
  - Scheme (required): A scheme is automatically generated in OneStream, but can be edited. Each identity provider scheme must be unique and should be alphanumeric with no spaces. The scheme is used in the assertion consumer service (ACS) URL and service provider entity ID URL. For example:
    - ° Scheme: MYIDPUS
    - ACS URL:

www.applicationname.com/OneStreamIS/federation/MYIDPUS/signin-saml

• Service provider entity ID URL:

www.applicationname.com/OneStreamIS/federation/MYIDPUS/samI

**IMPORTANT:** If you include special characters in the scheme, it may cause an issue in the ACS URL and service provider entity ID URL. Enter a scheme that is alphanumeric with no spaces.

3. Select the SAML Configuration Mode you will use to add the identity provider:

- Metadata URL (recommended): Select this option if you have a metadata URL (auto-discovery URL) from your identity provider. See <u>Metadata URL</u>.
- Manual Options: If you do not have a metadata URL (auto-discovery URL) from your identity provider, select this option to upload an XML metadata file or manually complete the fields. See <u>Manual</u>.

**TIP:** If you use Azure AD (Microsoft Entra ID) for your SAML 2.0 identity provider, you can use the OneStream application in the Microsoft Entra Gallery for identity provider configuration. See <u>Appendix: OneStream</u> <u>Application in the Microsoft Entra Gallery</u>.

#### Metadata URL

- Complete the following fields. You can hover over the information icons <sup>(1)</sup> for instructions as you complete each field.
  - Metadata URL (required): Enter the URL address to the identity provider metadata. This address is used to automatically retrieve identity provider metadata and configure the identity provider.
  - Include Custom Claims (optional): Claims are properties about the user sent from the identity provider. Select this option to use a custom claim identifier for authentication. If you select this option, enter the custom claims in the field in a comma-separated value (CSV) format (for example, uniqueID,email). Custom claims can use letters, numbers, and special characters. Custom claims cannot have spaces. Claims are searched in the order they are entered in the field.

#### **Advanced Settings**

- Require Signed Assertion (optional): This option indicates if assertions in an incoming sign-on response must be signed. When you select this option, the sign-on response validation will fail if the response does not contain signed assertions.
- Require Encrypted Assertion (optional): This option indicates if assertions in an incoming sign-on response must be encrypted. When you select this option, the sign-on response validation will fail if the response does not contain encrypted assertions. If selected, upload the certificate (a PFX file) used to encrypt assertions. Ensure the certificate is valid; an expired certificate will cause authentication to fail.
- Encryption Certificate Password (required if using an encryption certificate that is password protected): Enter the password for the encryption certificate. Characters entered in the field are masked for security.
- Sign Authentication Requests (optional): When you select this option, the service provider will always sign generated requests. If selected, upload the signing certificate (a PFX file), which is used to sign generated requests. Ensure the certificate is valid; an expired certificate will cause authentication to fail.
- **Signing Certificate Password** (required if using a signing certificate that is password protected): Enter the password for the signing certificate. Characters entered in the field are masked for security.
- 2. Click the **SAVE** button.

**IMPORTANT:** After saving, you cannot edit the method to add the SAML 2.0 identity provider. To change the method, you must disable the identity provider and add a new identity provider.

**NOTE:** If you receive a validation error when attempting to save an IdP with a certificate, after resolving the error, you may need to upload the certificate again. For security purposes, certificates are not cached.

3. Click the COPY buttons to copy the ACS URL and the service provider entity ID URL displayed in the message to configure on the external IdP. Both of these values are case sensitive. So, the capitalization must match between the values configured in OneStream IdentityServer and the external identity provider.

The ACS URL directs the identity provider where to send its SAML response after authenticating a user. Some IdPs also refer to this URL as a recipient URL or destination URL. A service provider entity ID is typically a URL or URI that is assigned to the entity, and it is used to identify the entity in SAML messages and metadata. Some IdPs also refer to this URL as an audience URL.

4. Test the identity provider to ensure the authentication method is valid. See <u>Test a</u> <u>SAML 2.0 Identity Provider</u>.

**IMPORTANT:** Test the identity provider configuration each time you add or edit an identity provider to ensure the authentication method is valid.

#### Manual

 Complete the following fields. You can hover over the information icons <sup>(i)</sup> for instructions as you complete each field. Either upload an XML metadata file or manually type data in the Identity Provider Entity ID, Single Sign-on Endpoint, and X509 Certificate fields.

- Upload Metadata File (optional): Upload an XML metadata file to automatically populate the Identity Provider Entity ID, Single Sign-on Endpoint, and X509 Certificate fields.
- Identity Provider Entity ID (required): Enter the entity ID from the identity
  provider. It is a unique identifier for the identity provider that is used to validate
  incoming SAML responses and assertions. It should be entered in a URI
  format (for example, https://identityprovider.com/entityid). If possible, copy
  and paste the identity provider entity ID directly from the identity provider to
  ensure the value is an exact match.
- Single Sign-on Endpoint (required): Enter the single sign-on endpoint from the identity provider (for example, https://login.sso.example.com). The single sign-on endpoint is a URL that is used by the service provider to initiate the login process. Authentication requests are sent to the single sign-on endpoint. If possible, copy and paste the single sign-on endpoint directly from the identity provider to ensure the value is an exact match.
- **X509 Certificate** (required): Enter the X509 certificate from the identity provider. It is a public key that is used to validate incoming SAML responses and assertions. If possible, copy and paste the X509 certificate directly from the identity provider to ensure the value is an exact match. Ensure the certificate is valid.
- Include Custom Claims (optional): Claims are properties about the user sent from the identity provider. Select this option to use a custom claim identifier for

authentication. If you select this option, enter the custom claims in the field in a comma-separated value (CSV) format (for example, uniqueID,email). Custom claims can use letters, numbers, and special characters. Custom claims cannot have spaces. Claims are searched in the order they are entered in the field.

#### **Advanced Settings**

- Require Signed Assertion (optional): This option indicates if assertions in an incoming sign-on response must be signed. When you select this option, the sign-on response validation will fail if the response does not contain signed assertions.
- Require Encrypted Assertion (optional): This option indicates if assertions in an incoming sign-on response must be encrypted. When you select this option, the sign-on response validation will fail if the response does not contain encrypted assertions. If selected, upload the certificate (a PFX file) used to encrypt assertions. Ensure the certificate is valid.
- Encryption Certificate Password (required if using an encryption certificate that is password protected): Enter the password for the encryption certificate. Characters entered in the field are masked for security.
- Sign Authentication Requests (optional): When you select this option, the service provider will always sign generated requests. If selected, upload the signing certificate (a PFX file), which is used to sign generated requests. Ensure the certificate is valid.
- **Signing Certificate Password** (required if using a signing certificate that is password protected): Enter the password for the signing certificate.

Characters entered in the field are masked for security.

2. Click the **SAVE** button.

**IMPORTANT:** After saving, you cannot edit the method to add the SAML 2.0 identity provider. To change the method, you must disable the identity provider and add a new identity provider.

**NOTE:** If you receive a validation error when attempting to save an IdP with a certificate, after resolving the error, you may need to upload the certificate again. For security purposes, certificates are not cached.

3. Click the COPY buttons to copy the ACS URL and the service provider entity ID URL displayed in the message to configure on the external IdP. Both of these values are case sensitive. So, the capitalization has to match between the values configured in OneStream IdentityServer and the external identity provider.

The ACS URL directs the identity provider where to send its SAML response after authenticating a user. Some IdPs also refer to this URL as a recipient URL or destination URL. A service provider entity ID is typically a URL or URI that is assigned to the entity, and it is used to identify the entity in SAML messages and metadata. Some IdPs also refer to this URL as an audience URL.

4. Test the identity provider to ensure the authentication method is valid. See <u>Test a</u> <u>SAML 2.0 Identity Provider</u>.

**IMPORTANT:** Test the identity provider configuration each time you add or edit an identity provider to ensure the authentication method is valid.

### **Test a SAML 2.0 Identity Provider**

You can test a SAML 2.0 identity provider to ensure the authentication method is valid.

1. On the Manage Identity Providers page, find the identity provider to test.

**NOTE:** You can only test identity providers that are enabled.

- 2. Click the **TEST** button in the row for the identity provider. If the test is successful, it will walk you through the login process. You will need to enter your credentials for the external IdP.
- 3. Return to the OneStream Identity Management tab in your browser to view the test results. The results indicate if the:
  - Identity provider has been configured correctly.
  - User profile exists in OneStream.
  - User is assigned to the identity provider.
  - Authentication requests are signed.
  - Assertions are encrypted.
  - Assertions are signed.

If the test is not successful, resolve the issue. See <u>Resolve Common Issues when</u> <u>Testing SAML 2.0 Identity Providers</u>. Contact Customer Support if needed.

4. Close the tab.

**NOTE:** After confirming the authentication method is valid, set up the authentication properties (external authentication provider and external provider user name) for each user in **System** > **Security** > **Users** > <**user**>. See <u>How Users are Configured for Authentication</u>.

# Resolve Common Issues when Testing SAML 2.0 Identity Providers

This section describes how errors display and how to resolve common issues that can occur when testing SAML 2.0 identity providers.

**Incorrect Identity Provider Entity ID** 

Test Results:

Authentication Result: Failed

- User claim: Not Found
- User claim name: Not Available
- User claim value: Not Available

An error was encountered while handling the remote login. Invalid SAMLResponse issuer

#### **Identity Provider Test Details**

| Test Results                                                                                                    |  |  |  |  |  |
|----------------------------------------------------------------------------------------------------|--|--|--|--|--|
| Authentication Result : Failed                                                                                                |  |  |  |  |  |
| <ul> <li>User claim : Not Found</li> <li>User claim name : Not Available</li> <li>User claim value : Not Available</li> </ul> |  |  |  |  |  |
| An error was encountered while handling the remote login. Invalid<br>SAMLResponse issuer                                      |  |  |  |  |  |
| The test is complete. You may close this tab.                                                                                 |  |  |  |  |  |

This error typically indicates that the identity provider entity ID is set incorrectly for the identity provider. To resolve this issue, update the identity provider entity ID entered in the Identity & Access Management Portal to match the identity provider entity ID in the

metadata file downloaded from the external identity provider. See <u>Edit a SAML 2.0</u> Identity Provider.

**Incorrect Certificate** 

Test Results:

Authentication Result: Failed

- User claim: Not Found
- User claim name: Not Available
- User claim value: Not Available

An error was encountered while handling the remote login. Invalid SAML Request:

SAML signature is valid but uses untrusted key

#### **Identity Provider Test Details**

| Test Results                                                           |  |  |  |  |  |
|------------------------------------------------------------------------|--|--|--|--|--|
| Authentication Result : Failed                                         |  |  |  |  |  |
| User claim : Not Found                                                 |  |  |  |  |  |
| User claim name : Not Available                                        |  |  |  |  |  |
| User claim value : Not Available                                       |  |  |  |  |  |
| An error was encountered while handling the remote login. Invalid SAML |  |  |  |  |  |
| Request: SAML signature is valid but uses untrusted key                |  |  |  |  |  |
|                                                                        |  |  |  |  |  |
| The test is complete. You may close this tab.                          |  |  |  |  |  |

This error typically indicates that the certificate entered in the Identity & Access Management Portal does not match the certificate that is being used by the external identity provider. To resolve this issue, copy the certificate from the metadata file and paste it into the X509 Certificate field for the identity provider in the Identity & Access
Management Portal to ensure the value is an exact match. See Edit a SAML 2.0 Identity Provider.

**Expired Certificate** 

Test Results:

Authentication Result: Failed

- User claim: Not Found
- User claim name: Not Available
- User claim value: Not Available

An error has occurred with the authentication certificate(s). Please contact your System Administrator for support.

#### **Identity Provider Test Details**

| Test Results                                                                                                    |
|----------------------------------------------------------------------------------------------------|
| Authentication Result : Failed                                                                                      |
| User claim : Not Found                                                                                              |
| User claim name : Not Available                                                                                     |
| User claim value : Not Available                                                                                    |
| An error has occurred with the authentication certificate(s). Please contact your System Administrator for support. |
| The test is complete. You may close this tab.                                                                       |

This error indicates that the encryption certificate or signing certificate in the Identity & Access Management Portal is expired. To resolve this issue, upload a valid certificate in the Identity & Access Management Portal. See <u>Edit a SAML 2.0 Identity Provider</u>.

Incorrect ACS URL or Service Provider Entity ID URL

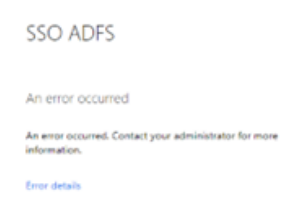

This is an example of an error that can occur if the ACS URL or the service provider entity ID URL is incorrect (for example, the capitalization is incorrect). Since this error comes from the identity provider, it can look different depending on which identity provider you use. For this type of error, more information can typically be found in the logs from the external identity provider.

To resolve any errors related to the ACS URL or the service provider entity ID URL, copy both values directly from the Identity & Access Management Portal and configure them inside the identity provider. Both of these values are case sensitive. So, the capitalization has to match between the values configured in OneStream IdentityServer and the external identity provider. Specifically, note the capitalization in the OneStreamIS part of the value. See <u>Add a SAML 2.0 Identity Provider</u> and <u>View Details of a SAML 2.0 Identity</u> Provider.

Single Sign-on Endpoint Access Blocked

This site can't be reached server IP address could not be found. Try: Checking the connection Checking the proxy, frewall, and DNS configuration Running Windows Network Diagnostics RUNAR WOR RESOLVED

#### **Identity Providers**

This is an example of an error that displays when a firewall prevents OneStream IdentityServer from accessing the single sign-on endpoint. To resolve this error, contact your IT department to ensure that OneStream IdentityServer can access this URL.

**User Does Not Exist in OneStream** 

Test Results:

Authentication Result: Succeeded

- User claim: Was found
- User claim name: http://schemas.\*\*\*\*/identity/claims/givenname
- User claim value: ADFS
- User exists in platform: No
- User is assigned to identity provider: No
- Authentication requests are signed: No
- Assertions are encrypted: Yes
- Assertions are signed: No

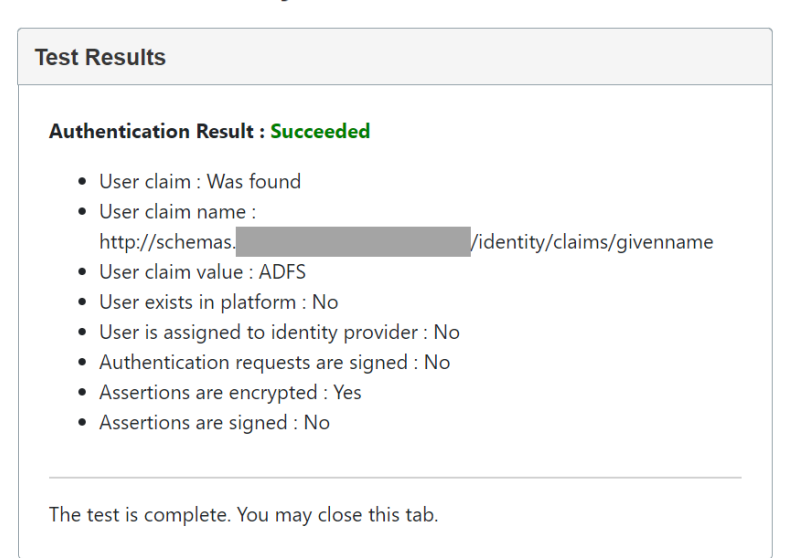

**Identity Provider Test Details** 

This test result indicates that the authentication with the external identity provider was successful. However, there is no user in OneStream that matches the claim. Typically, this indicates that the user does not exist in OneStream. To resolve this issue, log in to OneStream and create the user. See <u>How Users are Configured for Authentication</u>.

Another possibility is that the claim received from the identity provider does not match the External Provider User Name of the user in OneStream. If that is the case, either create a custom claim for the identity provider so that the correct user name is being used to look up the OneStream user (see Edit a SAML 2.0 Identity Provider) or change the External Provider User Name in the user profile in **System > Security > Users > <user>** (see How Users are Configured for Authentication).

| Ŧ | General                          |                   |  |
|---|----------------------------------|-------------------|--|
| Ð | Status                           |                   |  |
| Ξ | Authentication                   |                   |  |
|   | External Authentication Provider | OneStreamOktaSSO  |  |
|   | External Provider User Name      | oktauser@okta.com |  |
|   | Internal Provider Password       | •••••             |  |
| Ŧ | Preferences                      |                   |  |

**User Not Assigned to Identity Provider** 

Test Results:

Authentication Result: Succeeded

- User claim: Was found
- User claim name: http://schemas.\*\*\*\*/identity/claims/givenname
- User claim value: ADFS
- User exists in platform: Yes
- User is assigned to identity provider: No
- Authentication requests are signed: No
- Assertions are encrypted: Yes
- Assertions are signed: No

# Test Results Authentication Result : Succeeded • User claim : Was found • User claim name : http://schemas. • User claim value : ADFS /identity/claims/givenname • User claim value : ADFS User exists in platform : Yes • User is assigned to identity provider : No • Authentication requests are signed : No • Assertions are encrypted : Yes • Assertions are signed : No • The test is complete. You may close this tab. • The test is complete. You may close this tab.

This test result indicates that the authentication with the external identity provider was successful and that there is a user in OneStream that matches the claim value that was received from the identity provider. However, this user has not been assigned to the correct authentication provider in OneStream. To resolve this issue, assign the user to the correct External Authentication Provider in the user profile in **System > Security > Users > <user>**. See How Users are Configured for Authentication.

| Ŧ | General                          |                   |  |
|---|----------------------------------|-------------------|--|
| Đ | Status                           |                   |  |
| ⊡ | Authentication                   |                   |  |
|   | External Authentication Provider | OneStreamOktaSSO  |  |
|   | External Provider User Name      | oktauser@okta.com |  |
|   | Internal Provider Password       | •••••             |  |
| Ŧ | Preferences                      |                   |  |

#### **Identity Provider Test Details**

#### View Details of a SAML 2.0 Identity Provider

- 1. On the Manage Identity Providers page, find the identity provider.
- 2. Click the **VIEW** button in the row for the identity provider.
- You can click the COPY button to copy the ACS URL and service provider entity ID URL to configure on the external IdP.

The ACS URL directs the identity provider where to send its SAML response after authenticating a user. Some IdPs also refer to this URL as a recipient URL or destination URL. A service provider entity ID is typically a URL or URI that is assigned to the entity, and it is used to identify the entity in SAML messages and metadata. Some IdPs also refer to this URL as an audience URL.

 You can click the EDIT button to edit the identity provider. See Edit a SAML 2.0 Identity Provider.

**IMPORTANT:** Editing identity provider information may affect the ability to log in for configured users.

5. Click the **CANCEL** button to return to the **Manage Identity Providers** page.

#### Edit a SAML 2.0 Identity Provider

1. On the Manage Identity Providers page, find the identity provider to edit.

**NOTE:** You cannot edit, test, or remove an identity provider if you are logged in with it.

| ⊘ onestream Identity 8 | Access Managemer | nt      |            |      |      |                 |                 | 0    |
|------------------------|------------------|---------|------------|------|------|-----------------|-----------------|------|
| Home   Manage Ident    | ity Providers    |         |            |      |      |                 |                 |      |
|                        |                  |         |            |      | + A0 | d OIDC Provider | + Add SAML Prov | ider |
| Name 1                 | Туре             | Status  | Created On |      |      |                 |                 |      |
| Auth0                  | OIDC             | Enabled | 12/14/2023 | VIEW | EDIT | REMOVE          | TEST            |      |
| OIDC                   | OIDC             | Enabled | 04/05/2024 | VIEW | EDIT | REMOVE          | TEST            |      |
| OneStreamOktaSSO       | OIDC             | Enabled | 01/01/0001 | VIEW | EDIT | REMOVE          | TEST            |      |
| SAML                   | SAML             | Enabled | 05/03/2024 | VIEW |      |                 |                 |      |
| SAMLTEST               | SAML             | Enabled | 05/30/2024 | VIEW | EDIT | REMOVE          | TEST            | _    |
|                        |                  |         |            |      |      |                 |                 |      |

2. Click the EDIT button in the row for the identity provider.

**IMPORTANT:** Editing identity provider information may affect the ability to log in for configured users.

3. Edit the information. See Add a SAML 2.0 Identity Provider.

Select **Enable Identity Provider** to enable the identity provider. Clear the checkbox to disable the identity provider. If you disable an identity provider, it may affect the ability to log in for configured users. An identity provider cannot be disabled if a configured user is logged in with the identity provider.

**NOTE:** You can edit all fields except the SAML Configuration Mode, ACS URL, and service provider entity ID URL. These fields can be copied but cannot be edited.

4. Click the **SAVE** button.

**NOTE:** If you receive a validation error when attempting to save an IdP with a certificate, after resolving the error, you may need to upload the certificate again. For security purposes, certificates are not cached.

- 5. Click the **OK** button to confirm.
- 6. Click the COPY buttons to copy the updated ACS URL and service provider entity ID URL displayed in the message to configure on the external IdP. Both of these values are case sensitive. So, the capitalization has to match between the values configured in OneStream IdentityServer and the external identity provider.

The ACS URL directs the identity provider where to send its SAML response after authenticating a user. Some IdPs also refer to this URL as a recipient URL or destination URL. A service provider entity ID is typically a URL or URI that is assigned to the entity, and it is used to identify the entity in SAML messages and metadata. Some IdPs also refer to this URL as an audience URL.

**IMPORTANT:** When changes are made to the configuration in OneStream, you must copy the updated ACS URL and service provider entity ID URL to configure on the external IdP.

 Test the identity provider to ensure the authentication method is valid. See <u>Test a</u> <u>SAML 2.0 Identity Provider</u>.

**IMPORTANT:** Test the identity provider configuration each time you add or edit an identity provider to ensure the authentication method is valid.

#### **Remove a SAML 2.0 Identity Provider**

- 1. On the **Manage Identity Providers** page, find the identity provider to remove.
- 2. Click the **REMOVE** button in the row for the identity provider.

**IMPORTANT:** An identity provider cannot be removed if users are configured to it. Remove the identity provider as an authentication method from any configured users before removing it.

3. Click the **OK** button to confirm. Once the identity provider is removed, it will no longer appear on the Manage Identity Providers page.

## **Personal Access Tokens**

OneStream IdentityServer supports personal access tokens (PATs) for non-interactive authentication in REST API calls. Before OneStream IdentityServer, you had to issue a web request to your IdP to get a token that you included in API calls. This request is no longer necessary; use the PAT in place of that token.

**NOTE:** You cannot use JSON Web Tokens for non-interactive authentication in REST API calls with OneStream IdentityServer. Only reference tokens are supported.

Use the Identity & Access Management Portal to quickly generate a PAT identifier string for seamless authentication in REST API calls to:

- Schedule jobs.
- Perform batch processing.
- Use data connectors that support PATs.

A PAT takes on the identity and access rights of the creating user.

When you create a PAT in the Identity & Access Management Portal, the OneStream IdentityServer generates a unique identifier string, such as the following, that you can use in REST API calls.

#### 664968BF50F90638D396A4C61075218CC135627101870E974623E9F8827D6A58-1

Copy and securely store these identifier strings as you would other sensitive credentials, possibly in a key vault. If you do not copy or you lose a PAT identifier string, revoke the

PAT and create a new one. System security roles determine the tasks you can perform with PATs.

See:

- Default Settings.
- Requirements for Using Personal Access Tokens.
- Access the Manage Personal Access Tokens Page.
- Manage Personal Access Tokens.
- About Using Personal Access Tokens in APIs.

Personal access tokens do not apply to government customers. See <u>Appendix: Configure</u> Web API for Asymmetric Authentication.

## **Default Settings**

Each user can have 100 active PATs, which expire 365 days from creation. You cannot manually extend the default PAT lifetime or specify the number of active PATs that users can have. Contact OneStream Cloud Operations or Customer Support to change these defaults. The maximum lifetime that can be set for a PAT is 3650 days (10 years).

## Requirements for Using Personal Access Tokens

#### **OneStream IdentityServer and Environment Setup**

To use PATs, you must:

- Work with the Cloud Operations team to configure users and environments for OneStream IdentityServer. See <u>Onboarding Process and Considerations</u> and <u>Best</u> <u>Practices</u>.
- Have group-based access to the system security roles that determine the tasks you can perform with PATs. See <u>Required System Security Roles</u>.

## **Required System Security Roles**

Even if you are an administrator, you need group-based access to one or both of these required system security roles to create, manage, and use PATs in API calls:

- AccessAsNonInteractiveUser: Enables a user to:
  - ° Create PATs for their own use in API calls.
  - ° Revoke their own PATs.
  - ° Access details about their own PATs.
- AdministerNonInteractiveUser: Enables a user to revoke another user's PATs and access information about all PATs.

You do not need to be in the administrator group to be assigned either of these roles.

By default, the Nobody group that does not include administrators is assigned to both of these roles. To assign the required roles, you must have the

ManageSystemSecurityRoles role. To add users to an existing group, you must have the ManageSystemSecurityGroups role. See:

- Apply Security Roles.
- Managing Users and Groups in the Design and Reference Guide.

## **Apply Security Roles**

The following instructions provide an example of applying security roles. This may be configured differently depending on your security needs.

- 1. If one does not exist, create a group to which you add all users who will work with PATs. Otherwise, go to step 2.
  - a. Go to System > Administration > Security.
  - b. Click the Create Group icon.

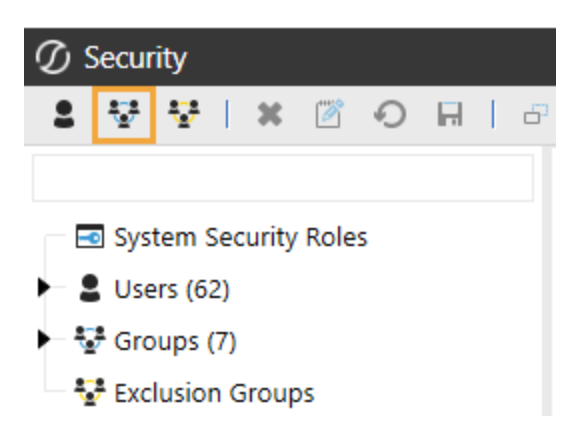

c. Enter a group name and description that reflects how users will work with PATs.

For example, use PATs Users as the group name for users who will create and revoke their own PATs, and assign the AccessAsNonInteractiveUser role.

| General                |                                                   |
|------------------------|---------------------------------------------------|
| Name                   | PATs Users                                        |
| Description            | Users who will create and revoke their own tokens |
| Group Membership       |                                                   |
| Child Groups and Users | 달<br>오<br>※                                       |

Similarly, create a PATs Admin group for users who must access all PAT

details and be able to revoke all PATs and assign the

AdministerNonInteractiveUser role.

| General                |                                                          |
|------------------------|----------------------------------------------------------|
| Name                   | PATs Admin                                               |
| Description            | Users who access all PAT details and can revoke all PATs |
| Group Membership       |                                                          |
|                        | 17 I                                                     |
|                        | •                                                        |
|                        | -                                                        |
| Child Groups and Users | ×                                                        |
| child Groups and Osers |                                                          |
|                        |                                                          |
|                        |                                                          |
|                        |                                                          |

d. In **Group Membership**, click the **Add Child Groups** icon or the **Add Users** icon to include the users or groups of users who will use PATs.

| sult List |
|-----------|
|           |
|           |
|           |
|           |
|           |

- e. Click the **Save** icon.
- 2. Click System Security Roles, and then click the ellipsis next to AccessAsNonInteractiveUser or AdministerNonInteractiveUser.

| ${\cal O}$ Security - System Security Roles                                                                                                    |                                                                                                    |                | - 100% | දා | Æ | × |
|----------------------------------------------------------------------------------------------------|----------------------------------------------------------------------------------------------------|----------------|--------|----|---|---|
| 💄 👻 😵 🛛 🗶 🖾 🖓 🔛 🗎 🖻                                                                                                    | P 🛛 😫 🤨                                                                                                    |                |        |    |   |   |
| Filter                                                                                                    | System Security Roles                                                                                                    |                |        |    |   |   |
| System Security Roles                                                                                                    | AdministerSystemWorkspaceAssemblies                                                                                                    | Administrators |        |    |   |   |
| <ul> <li>Users (62)</li> </ul>                                                                                                    | ManageSystemWorkspaces                                                                                                    | Administrators |        |    |   |   |
|                                                                                                    | Manage System Database Files                                                                                                    | Administrators |        |    |   |   |
| • • • • • • • • • • • • • • • • • • •                                                                                                    | ManageFileShare                                                                                                    | Administrators |        |    |   |   |
|                                                                                                    | ManageFileShareContents                                                                                                    | Administrators |        |    |   |   |
|                                                                                                    | AccessFileShareContents                                                                                                    | Administrators |        |    |   |   |
|                                                                                                    | RetrieveFileShareContents                                                                                                    | Administrators |        |    |   |   |
|                                                                                                    | EncryptSystemBusinessRules                                                                                                    | Administrators |        |    |   |   |
|                                                                                                    | ViewAllLogonActivity                                                                                                    | Administrators |        |    |   |   |
|                                                                                                    | ViewAllErrorLog                                                                                                    | Administrators |        |    |   |   |
|                                                                                                    | ViewAllTaskActivity                                                                                                    | Administrators |        |    |   |   |
|                                                                                                    | ManageSystemSecurityUsers                                                                                                    | Administrators |        |    |   |   |
|                                                                                                    | ManageSystemSecurityGroups                                                                                                    | Administrators |        |    |   |   |
|                                                                                                    | ManageSystemSecurityRoles                                                                                                    | Administrators |        |    |   |   |
| ManageFileShareContentsAdministratorsAccessFileShareContentsAdministratorsRetrieveFileShareContentsAdministratorsEncryptSystemBusinessRulesAdministratorsViewAllLogonActivityAdministratorsViewAllErrorLogAdministratorsViewAllTaskActivityAdministratorsManageSystemSecurityUsersAdministratorsManageSystemSecurityRolesAdministratorsManageSystemConfigurationEveryoneAccessAsNonInteractiveUserAdministratorsAdministratorsAdministratorsManageIdentityProvidersAdministrators |                                                                                                    |                |        |    |   |   |
|                                                                                                    | AdministerSystemWorkspaceAssembliesAdministratorsManageSystemWorkspacesAdministratorsManageSystemDatabaseFilesAdministratorsManageFileShareAdministratorsManageFileShareContentsAdministratorsAccessFileShareContentsAdministratorsAccessFileShareContentsAdministratorsAccessFileShareContentsAdministratorsEncryptSystemBusinessRulesAdministratorsViewAllLogonActivityAdministratorsViewAllErrorLogAdministratorsViewAllTaskActivityAdministratorsManageSystemSecurityUsersAdministratorsManageSystemSecurityRolesAdministratorsManageSystemConfigurationEveryoneAccessAsNonInteractiveUserAdministratorsAdministratorsAdministratorsManageIdentityProvidersAdministratorsManageIdentityProvidersAdministrators |                |        |    |   |   |
|                                                                                                    | AdministerNonInteractiveUser                                                                                                    | Administrators |        |    |   |   |
|                                                                                                    | ManageldentityProviders                                                                                                    | Administrators |        |    |   |   |
|                                                                                                    |                                                                                                    |                |        |    |   |   |

**IMPORTANT:** The **AccessAsNonInteractiveUser** role enables a user to create PATs for their own use in API calls, revoke their own PATs, and access details about their own PATs. The **AdministerNonInteractiveUser** role enables a user to revoke another user's PATs and access information about all PATs.

3. Select the group containing the users who will work with PATs.

| 🖉 Object Lookup |                                                                                                    | Û    | □×    |
|-----------------|----------------------------------------------------------------------------------------------------|------|-------|
| Object Type     |                                                                                                    |      |       |
| Security Groups | 😴 Everyone                                                                                                    |      |       |
|                 | 😴 Nobody                                                                                                    |      |       |
|                 | - 🛃 Administrators                                                                                                    |      |       |
|                 | - * <u>*</u> Identity                                                                                                    |      |       |
|                 | - 🛃 IdP Managers                                                                                                    |      |       |
|                 | - 💱 NonInteractiveUserGroup                                                                                                    |      |       |
|                 | - 💱 PATs Admin                                                                                                    |      |       |
|                 | 🕂 🏝 PATs Users                                                                                                    |      |       |
|                 | and the second second s |      |       |
|                 |                                                                                                    |      |       |
|                 |                                                                                                    | ОК С | ancel |

4. Click the **OK** button, then the **Save** icon.

See Managing Users and Groups in the Design and Reference Guide.

# Access the Manage Personal Access Tokens Page

- 1. Log in to OneStream, following the flow for your configured IdP. See Login Flows.
- 2. Click **Click Identity & Access Management Portal**. This icon is only visible if you have a required security role.

TIP: To view your security roles, go to System > Administration > Security > Users > <user>. Your security groups will be listed under Group Membership > Parent Groups That Contain This User.

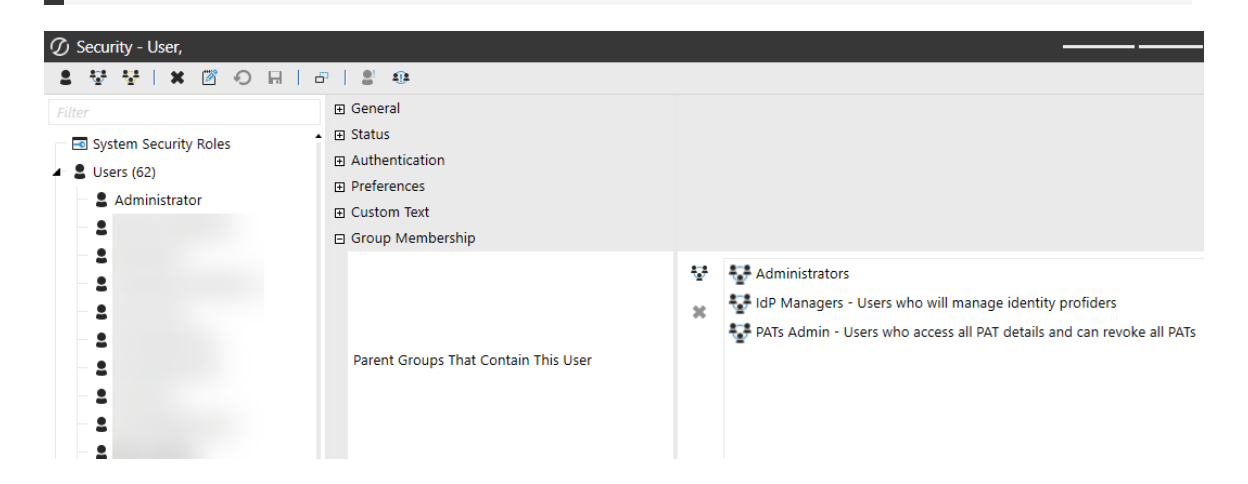

3. Click the Manage Personal Access Tokens tile.

| Ø onestream | Identity & Access Management     |                           | $\bigcirc$ |
|-------------|----------------------------------|---------------------------|------------|
|             | Identity & Access                | lanagement Hom            | e          |
|             | Manage Personal Access<br>Tokens | Manage Identity Providers |            |

This tile is only visible if you have the AccessAsNonInteractiveUser or AdministerNonInteractiveUser security role. See <u>Required System Security Roles</u>.

**TIP:** To view the groups assigned to the AccessAsNonInteractiveUser and AdministerNonInteractiveUser roles, go to **System > Administration > Security > System Security Roles**. The groups assigned to these roles will be listed next to AccessAsNonInteractiveUser and AdministerNonInteractiveUser.

| ${\cal D}$ Security - System Security Roles                                                                                                    |                                                                                                    | 1009                                                                                                    | ේ දා | 7 | × |  |
|----------------------------------------------------------------------------------------------------|----------------------------------------------------------------------------------------------------|----------------------------------------------------------------------------------------------------|------|---|---|--|
| ≗ ∵ ∵ I× ⊠ O ⊟ Ia                                                                                                    | F   😫 🥶                                                                                                    |                                                                                                    |      |   |   |  |
| Filter                                                                                                    | System Security Roles                                                                                                    | 100%       Image: Comparison of the sector of the sector of  |      |   |   |  |
| System Security Roles                                                                                                    | AdministerSystemWorkspaceAssemblies                                                                                                    | Administrators                                                                                                    |      |   |   |  |
| <ul> <li>Users (62)</li> </ul>                                                                                                    | ManageSystemWorkspaces                                                                                                    | Administrators                                                                                                    |      |   |   |  |
| Fif Groups (9)                                                                                                    | n Security Roles       100% Q X         System Security Roles       Administrators                                                                                                    |                                                                                                    |      |   |   |  |
| Filter       System Security Roles         System Security Roles       AdministerSystemWorkspaceAssemblies         System Security Roles       ManageSystemWorkspaces         Groups (9)       ManageFileShare         KacessFileShareContents       AccessFileShareContents         RetrieveFileShareContents       RetrieveFileShareContents         ViewAllLogonActivity       ViewAllTaskActivity         WanageSystemSecurityUsers       ManageSystemSecurityUsers         ManageSystemSecurityRoles       ManageSystemConfiguration         AccessAsNonInteractiveUser       AdministerNonInteractiveUser                                                                                                    | Administrators                                                                                                    |                                                                                                    |      |   |   |  |
|                                                                                                    | ManageFileShareContents                                                                                                    | Administrators                                                                                                    |      |   |   |  |
|                                                                                                    | y - System Security Roles                                                                                                    |                                                                                                    |      |   |   |  |
|                                                                                                    | RetrieveFileShareContents                                                                                                    | Administrators                                                                                                    |      |   | × |  |
|                                                                                                    | EncryptSystemBusinessRules                                                                                                    | Administrators                                                                                                    |      |   |   |  |
|                                                                                                    | ViewAllLogonActivity                                                                                                    | Administrators                                                                                                    |      |   |   |  |
|                                                                                                    | ity Roles       100%       ity ity ity         ity Roles       100%       ity ity         ity Roles       100%       ity ity         ity Roles       100%       ity ity         ity Roles       Administrators       100%         ity Roles       Administrators       100%         ity Roles       Administrators       100%         ity Roles       Administrators       100%         ity Roles       Administrators       100%         ity Roles       Administrators       100%         ManageSystemDatabaseFiles       Administrators       100%         ManageFileShareContents       Administrators       100%         AccessFileShareContents       Administrators       100%         RetrieveFileShareContents       Administrators       100%         RetrieveFileShareContents       Administrators       100%         ViewAllLogonActivity       Administrators       100%         ViewAllErrorLog       Administrators       100%         ViewAllTaskActivity       Administrators       10%         ManageSystemSecurityGroups       Administrators       10%         ManageSystemConfiguration       Everyone       10%         AccessASNonInteractiveUser |                                                                                                    |      |   |   |  |
| ImageSystem Security Roles       Administrators         ImageSystem Security Roles       Administrators         ImageSystem Security Roles       Administrators         ImageSystem Security Roles       Administrators         ImageSystem Security Roles       Administrators         ImageSystem Security Roles       Administrators         ImageSystem Security Roles       Administrators         ImageSystem Security Roles       Administrators         ImageSystem Security Roles       Administrators         ImageSystem Security Roles       Administrators         ImageSystem Security Roles       Administrators         ImageSystem Security Roles       Administrators         ImageSystem Security Roles       Administrators         ImageSystem Security Sers       Administrators         ImageSystem Security Sers       Administrators         ImageSystem Security Sers       Administrators         ImageSystem Security Sers       Administrators         ImageSystem Security Roles       Administrators         ImageSystem Security Roles       Administrators         ImageSystem Configuration       Everyone         ImageSystem Configuration       Everyone         ImageSystem Configuration       Everyone         ImageIdentityProviders |                                                                                                    |                                                                                                    |      |   |   |  |
|                                                                                                    | Image: System Security Roles       Administrators         Administer/SystemWorkspaceAssemblies       Administrators         Isystem Security Roles       Administrators         Users (62)       ManageSystemWorkspaces       Administrators         Groups (9)       ManageSystemDatabaseFiles       Administrators         ManageSystemDatabaseFiles       Administrators         ManageFileShare       Administrators         ManageFileShareContents       Administrators         AccessFileShareContents       Administrators         RetrieveFileShareContents       Administrators         ViewAllLogonActivity       Administrators         ViewAllTaskActivity       Administrators         ManageSystemSecurityRoles       Administrators         ManageSystemConfiguration       Everyone         AccessAsNonInteractiveUser       PATs Users         AdministerActivity       Administrators         ManageSystemConfiguration       Everyone         AccessAsNonInteractiveUser       PATs Users         AdministerActivityProviders       IdP Managers                                                                                                    |                                                                                                    |      |   |   |  |
|                                                                                                    |                                                                                                    |                                                                                                    |      |   |   |  |
|                                                                                                    | ManageSystemSecurityRoles                                                                                                    | Administrators                                                                                                    |      |   |   |  |
|                                                                                                    | ManageSystemConfiguration                                                                                                    | Everyone                                                                                                    |      |   |   |  |
|                                                                                                    | AccessAsNonInteractiveUser                                                                                                    | PATs Users                                                                                                    |      |   |   |  |
|                                                                                                    | AdministerNonInteractiveUser                                                                                                    | PATs Admin                                                                                                    |      |   |   |  |
|                                                                                                    | ManageldentityProviders                                                                                                    | 100%       Image: Constraint of the second second sec |      |   |   |  |
|                                                                                                    | y - System Security Roles       100%       0%       0%       0%       0%       0%       0%       0%       0%       0%       0%       0%       0%       0%       0%       0%       0%       0%       0%       0%       0%       0%       0%       0%       0%       0%       0%       0%       0%       0%       0%       0%       0%       0%       0%       0%       0%       0%       0%       0%       0%       0%       0%       0%       0%       0%       0%       0%       0%       0%       0%       0%       0%       0%       0%       0%       0%       0%       0%       0%       0%       0%       0%       0%       0%       0%       0%       0%       0%       0%       0%       0%       0%       0%       0%       0%       0%       0%       0%       0%       0%       0%       0%       0%       0%       0%       0%       0%       0%       0%       0%       0%       0%       0%       0%       0%       0%       0%       0%       0%       0%       0%       0%       0%       0%       0%       0%       0%       0%       0%                                                                                                           |                                                                                                    |      |   |   |  |

On the Manage Personal Access Tokens page, all PATs are listed. If you have the AccessAsNonInteractiveUser security role, you can access only information about your PATs. If you have the AdministerNonInteractiveUser security role, you can access information about all user PATs. See <u>Required System Security Roles</u>. To see only your PATs, click the **View My Tokens** button. To return to the full list, click the **View All Tokens** button.

Information is listed for each PAT, including the username and status of the owner and the token status, expiration and created dates, and description.

#### **Personal Access Tokens**

The Token Status column indicates whether a PAT is Active, Revoked, or Expired. If the column displays Auto-revoked, it indicates that the PAT was expired and then automatically revoked when it was attempted to be used.

You can click on the title of each column to sort the contents in alphabetical or numerical order.

| $\mathcal{D}$ onestream  | Identity & Access Ma | anagement  |        |              |            |            |            |                                |      |
|--------------------------|----------------------|------------|--------|--------------|------------|------------|------------|--------------------------------|------|
| Home   Mana<br>All Users | ge Personal Acc      | ess Tokens |        |              |            |            |            | . Sview My Tokens . + Create T | oken |
| Username                 | User Status          | Token ID   |        | Token Status | Days To Ex | Expiration | Created    | Description 1                  |      |
| Jason                    | Enabled              | 35D8-1     | REVOKE | Active       | 302        | 04/29/2025 | 04/29/2024 | 042924                         | î    |
| Amber                    | Enabled              | 16B3-1     |        | Revoked      | 0          | 05/30/2025 | 05/30/2024 | 123                            |      |
| Jason                    | Enabled              | 3C9A-1     | REVOKE | Active       | 60         | 08/30/2024 | 08/31/2023 | For REST API                   |      |
| William                  | Enabled              | 511A-1     | REVOKE | Active       | 61         | 08/31/2024 | 09/01/2023 | For REST API                   |      |
| Fahmida                  | Enabled              | 5F08-1     | REVOKE | Active       | 347        | 06/13/2025 | 06/13/2024 | klkj                           |      |
| Julie                    | Enabled              | D980-1     | REVOKE | Active       | 341        | 06/07/2025 | 06/07/2024 | test                           |      |
| Amber                    | Enabled              | AF50-1     | REVOKE | Active       | 333        | 05/30/2025 | 05/30/2024 | Test 10                        |      |
|                          |                      |            |        |              |            |            |            |                                |      |

**NOTE:** The headings on the page include links to navigate through the Identity & Access Management Portal. For example, click Home to return to the Identity & Access Management Home.

To log out of the Identity & Access Management Portal:

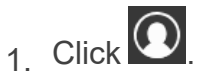

2. Click Log Out.

## **Manage Personal Access Tokens**

This section includes instructions to manage personal access tokens.

See:

- Create a Personal Access Token.
- Revoke a Personal Access Token.

### **Create a Personal Access Token**

- 1. On the Manage Personal Access Tokens page, click the Create Token button.
- 2. Enter a description, which is optional, and click the **CREATE TOKEN** button.
- 3. Click the **COPY** button to copy the PAT to the clipboard so you can paste it into API call code.

**IMPORTANT:** Do not leave the page without copying the PAT. After you leave this page, you will not be able copy it again. Securely store the PAT the same way you would other sensitive credentials. If you do not copy the PAT or lose the PAT, revoke the PAT and have a new one issued.

4. Click the **BACK TO TOKENS** button.

See About Using Personal Access Tokens in APIs.

#### **Revoke a Personal Access Token**

If you did not copy a PAT or lost a PAT, revoke it and create a new PAT.

If you try to use an expired PAT, it will be revoked automatically.

You cannot re-enable a revoked PAT. If you have the AccessAsNonInteractiveUser security role, you can revoke your own PATs. If you have the AdministerNonInteractiveUser security role, you can revoke the PATs of other users. See <u>Required System Security Roles</u>.

- 1. On the Manage Personal Access Tokens page, find the PAT to revoke.
- 2. Click the **REVOKE** button in the row for the PAT to revoke.
- 3. Click the YES, REVOKE TOKEN button to confirm.

## **About Using Personal Access Tokens in APIs**

With OneStream IdentityServer you can use PAT identifiers as strings in API authentication headers, reducing the amount of code required. Reference PAT identifiers stored in a file or key vault, or define global variables.

See:

- Best Practices.
- Authentication Header Updates.
- API Call Comparison.

For information about OneStream APIs, see:

- The API Overview Guide.
- The REST API Implementation Guide.

#### **Best Practices**

While you can paste copied PAT identifiers in API scripts, we suggest you more securely reference them systematically to retrieve them from an external storage source such as file repository or key vault.

To avoid authentication errors, work as needed with an administrator to ensure that:

- Your user account is active in OneStream. Verify account status by clicking System
   > Security > Users > <user> and ensuring Is Enabled is True.
- You have not exceeded your log on inactivity threshold. See Managing Users in the Design and Reference Guide.
- You have group-based access to the AccessAsNonInteractiveUser security role.
   See <u>Required System Security Roles</u>.
- Your PAT is not legacy, IdP-based. Use only PATs generated in the Identity & Access Management Portal.
- You use the complete PAT identifier string.
- A PAT did not expire and was not revoked.

#### **Authentication Header Updates**

In 7.0 legacy API calls, update authentication strings as the following to replace clientID, usernames, and passwords with a unique PAT identifier string.

For example, insert the following to reference a PAT identifier stored in an Azure key vault:

```
$token = Get-AzKeyVaultSecret -VaultName '<name>' -Name 'PATAdmin' -
AsPlainText
```

While not recommended for security reasons, you could also replace the code below:

```
Get Authentication Token Dim authToken As String =
GetClientCredentials AuthTokenOS(si, methodType,
authorizationURL, clientID, ClientSecret, grantType, scope)
ErrorHandler.LogMessage(si, authToken)
```

with a copied PAT identifier that you paste into the string:

```
Get Authentication Token Dim authToken As String = "<PAT identifier>" ErrorHandler.LogMessage si,authToken)
```

Then save and run scripts against APIs.

#### **API Call Comparison**

To illustrate release-specific differences in portions of API call scripts, this section compares the same ExecuteSequence API call.

#### Legacy

The first 20 lines of code below request a token from an external IdP. The remaining lines use the returned token to authenticate and run a business rule to export data.

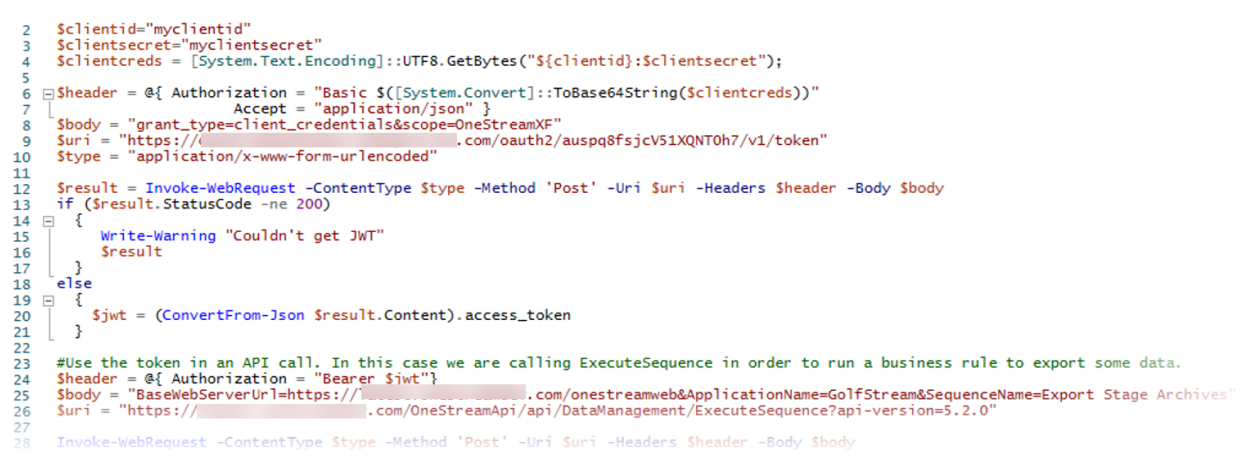

#### Current

Referencing a PAT generated in the Identity & Access Management Portal significantly reduces the code required. The following code references a PAT identifier from a key vault:

#### **Personal Access Tokens**

1 #Get the Personal Access Token. There is no programmatic way of generating a new token so an existing token must be used.

#The token can be specified directly in the script, but this is not recommended for security reasons. #Its recommended to get the token from an external source, for example a text file or an Azure Key Vault \$token = '[Your token]' 3 4 5 6 7

8 9 10 11 12 13 14 15 16 17 18 19 "BaseWebServerUrl":"https:[Your Onestream domain]/onestreamweb", "ApplicationName":"[Your Application Name]", "SequenceName":"[Your Sequence Name]" } "@

\$uri = "https://[Your Onestream domain]/OneStreamApi/api/DataManagement/ExecuteSequence?api-version=5.2.0"
\$type = "application/json"
Invoke-webRequest -ContentType \$type -Method 'Post' -Uri \$uri -Headers \$header -Body \$body

# Appendix: Examples of Identity Provider Configuration

This appendix includes examples of how to configure an identity provider for OneStream IdentityServer (OIS). Depending on the identity provider and version, the steps you need to complete might be different. Review the instructions provided by the identity provider for the version you are using to ensure you follow the correct process.

The following examples are included:

- Okta OIDC Identity Provider
- Okta SAML 2.0 Identity Provider

To manage identity providers, you must:

- Work with the Cloud Operations team to configure users and environments for OneStream IdentityServer. See <u>Onboarding Process and Considerations</u> and <u>Best</u> Practices.
- Have group-based access to the system security role to manage identity providers.
   See <u>Required System Security Role</u>.

By default, the system configuration is enabled for the feature to manage identity providers. If you need support with the system configuration, submit a Support ticket.

## **Okta OIDC Identity Provider**

The following sections show how to create an Okta application and copy the redirect URI from the OneStream Identity & Access Management Portal and paste it in the Okta

application.

#### **Create an Okta Application**

As you complete the steps in this section, you will copy the following information and paste it in the Identity & Access Management Portal:

- Okta server URL
- App integration name
- Client ID
- Client secret

#### See Add an OIDC Identity Provider.

- 1. Copy the Okta server URL (for example: https://companyname.okta.com). Paste this URL in the Identity & Access Management Portal in the **Issuer URL** field.
- 2. Sign in to Okta and go to **Applications** > **Applications**.
- 3. Click the Create App Integration button.

| ‱ okta                            |   | Q Search for people   | e, apps and gro | ups                           |                                                                             | 0 ==        | ~                        |
|-----------------------------------|---|-----------------------|-----------------|-------------------------------|-----------------------------------------------------------------------------|-------------|--------------------------|
| Dashboard<br>Directory            | ~ | Applications          |                 |                               |                                                                             |             | <ul> <li>Help</li> </ul> |
| Customizations<br>Applications    | ~ | Developer Ed          | ition prov      | ides a lim<br>our plans page. | ited number of apps.<br>Contact us to find a plan that is right for your or | janization. |                          |
| Applications<br>Self Service      |   | Create App Integratio | n Browse        | App Catalog                   | Assign Users to App More 🔻                                                  |             |                          |
| API Service Integrations Security | ~ | C Search<br>STATUS    |                 | ©,                            | Okta Admin Console                                                          |             |                          |
| Workflow<br>Reports               | ~ | ACTIVE<br>INACTIVE    | 1               | 0                             | Okta Browser Plugin                                                         |             |                          |
| Settings                          | ~ |                       |                 |                               | Okta Dashboard                                                              |             |                          |
|                                   |   |                       |                 | Ø                             | SAML Test 1                                                                 |             | 0 ×                      |

- 4. A Create a new app integration dialog box displays.
  - a. For Sign-in method, select OIDC OpenID Connect.
  - b. For Application type, select Web Application.

| Create a new app integration                                                                                                  |                                                                                                    |
|----------------------------------------------------------------------------------------------------|----------------------------------------------------------------------------------------------------|
| Sign-in method<br>Learn More 🖸                                                                                                | OIDC - OpenID Connect<br>Token-based OAuth 2.0 authentication for Single Sign-On (SSO) through A<br>endpoints. Recommended if you intend to build a custom app integration<br>with the Okta Sign-In Widget. |
|                                                                                                    | <ul> <li>SAML 2.0</li> <li>XML-based open standard for SSO. Use if the Identity Provider for your application only supports SAML.</li> </ul>                                                                |
|                                                                                                    | <ul> <li>SWA - Secure Web Authentication</li> <li>Okta-specific SSO method. Use if your application doesn't support OIDC o<br/>SAML.</li> </ul>                                                             |
|                                                                                                    | <ul> <li>API Services</li> <li>Interact with Okta APIs using the scoped OAuth 2.0 access tokens for<br/>machine-to-machine authentication.</li> </ul>                                                       |
| Application type<br>What kind of application are you trying to integrate<br>with Okta?                                        | • Web Application<br>Server-side applications where authentication and tokens are handled on<br>the server (for example, Go, Java, ASP.Net, Node.js, PHP)                                                   |
| Specifying an application type customizes your experience and provides the best configuration, SDK and sample recommendations | <ul> <li>Single-Page Application</li> <li>Single-page web applications that run in the browser where the client<br/>receives tokens (for example, Javascript, Angular, React, Vue)</li> </ul>               |
|                                                                                                    | <ul> <li>Native Application</li> <li>Desktop or mobile applications that run natively on a device and redirect<br/>users to a non-HTTP callback (for example, iOS, Android, React Native)</li> </ul>        |
|                                                                                                    | Cancel                                                                                                    |

- 5. Click the **Next** button.
- 6. The New Web App Integration page displays.
  - a. Enter an **App integration name** in the field. Copy and paste this name in the Identity & Access Management Portal in the **Name** field.
  - b. For Grant type > Client acting on behalf of a user, verify that Authorization Code is selected.

×

- c. For Assignments, select Skip group assignment for now.
- d. Click the Save button.

#### New Web App Integration

| General Settings                                                                                                    |                                                                                                    |
|----------------------------------------------------------------------------------------------------|----------------------------------------------------------------------------------------------------|
| App integration name                                                                                                    | My IDP US                                                                                                    |
| Logo (Optional)                                                                                                    |                                                                                                    |
| Grant type<br>Learn More 🖸                                                                                                    | Client acting on behalf of itself Client Credentials Client acting on behalf of a user Authorization Code Refresh Token Client-initiated backchannel authentication flow (CIBA) Implicit (hybrid) |
| Sign-in redirect URIs<br>Okta sends the authentication response and ID<br>token for the user's sign-in request to these URIs<br>Learn More [2]           | <ul> <li>Allow wildcard * in sign-in URI redirect.</li> <li>http://localhost:8080/authorization-code/callback</li> <li>+ Add URI</li> </ul>                                                       |
| Sign-out redirect URIs (Optional)<br>After your application contacts Okta to close the<br>user session, Okta redirects the user to one of<br>these URIs. | http://localhost:8080     ×       + Add URI                                                                                                    |

| Trusted Origins                                                                                                    |                                                                                                    |      |        |
|----------------------------------------------------------------------------------------------------|----------------------------------------------------------------------------------------------------|------|--------|
| Base URIS (Optional)<br>Required if you plan to self-host the Okta Sign-In<br>Widget. With a Trusted Origin set, the Sign-In<br>Widget can make calls to the authentication API<br>from this domain. | + Add URI                                                                                                    |      | ×      |
| Learn More C<br>Assignments                                                                                                    |                                                                                                    |      |        |
| Controlled access<br>Select whether to assign the app integration to<br>everyone in your org, only selected group(s), or<br>skip assignment until after app creation.                                | <ul> <li>Allow everyone in your organization to access</li> <li>Limit access to selected groups</li> <li>Skip group assignment for now</li> </ul> |      |        |
|                                                                                                    |                                                                                                    | Save | Cancel |

- 7. The application opens on a new page.
  - a. For **Client Credentials** > **Client ID**, click the **Copy to clipboard** icon. Paste it in the Identity & Access Management Portal in the **Client ID** field.
  - b. For **CLIENT SECRETS**, click the **Copy to clipboard** icon. Paste it in the Identity & Access Management Portal in the **Client Secret** field.

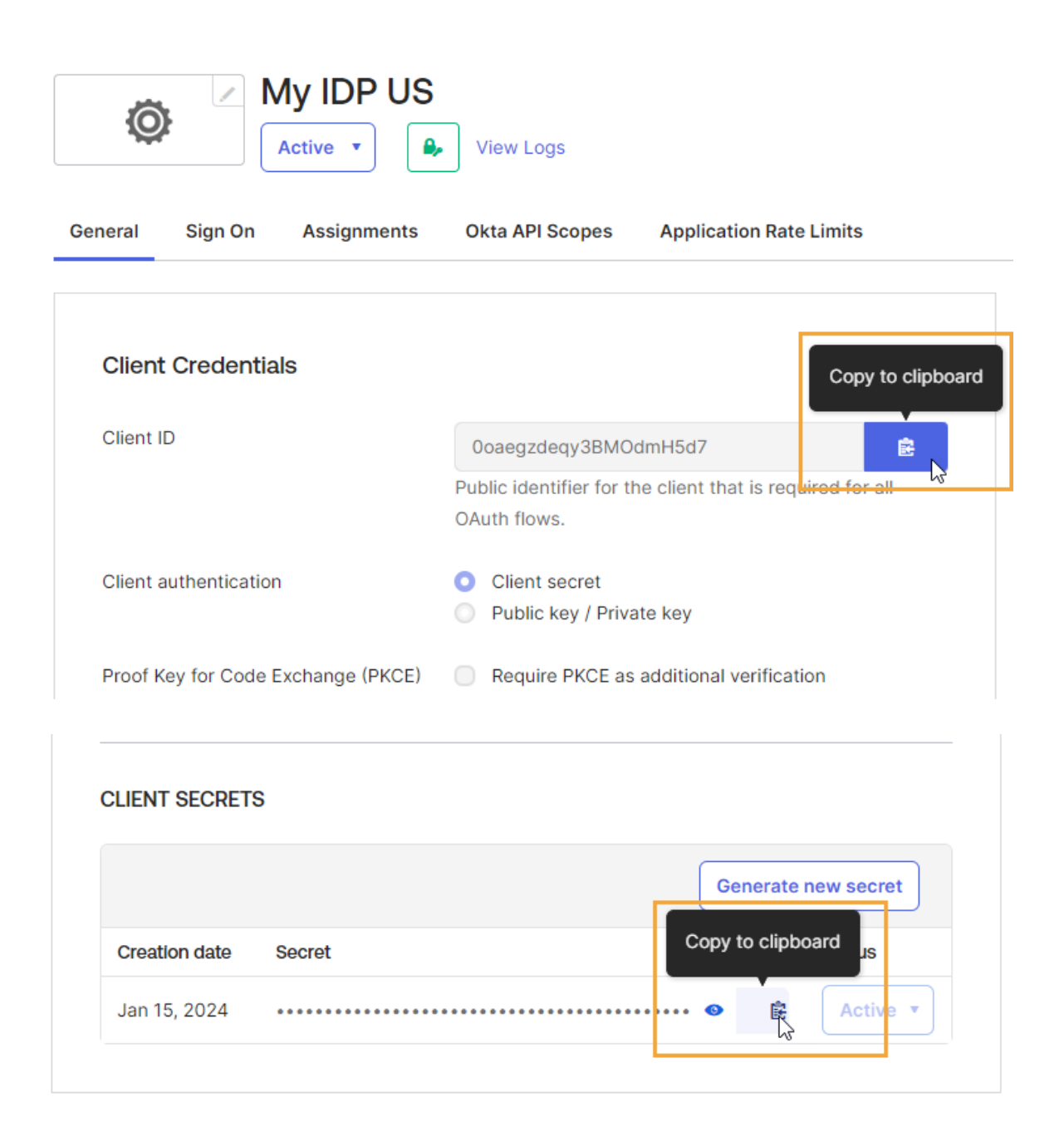

8. Select the Assignments tab and assign the application to OneStream users.

After you create the Okta application, go to the OneStream Identity & Access Management Portal and add the identity provider. See <u>Add an OIDC Identity Provider</u>.

## Paste the Redirect URI in the Okta Application

After you add the identity provider in the Identity & Access Management Portal, you must copy the redirect URI from OneStream and paste it in the Okta application.

- 1. Copy the redirect URI from the Identity & Access Management Portal in OneStream. See Add an OIDC Identity Provider.
- Sign in to Okta and go to Applications > Applications and select your identity provider.

| 蹤 okta                   |        | Q Search for people, a | ipps and gro | oups           |                                                      | 2 ==          | ~    |
|--------------------------|--------|------------------------|--------------|----------------|------------------------------------------------------|---------------|------|
| Dashboard<br>Directory   | ~<br>~ | Applications           |              |                |                                                      |               | Help |
| Customizations           | ~      | Developer Editi        | on prov      | /ides a lin    | nited number of apps.                                |               |      |
| Applications             | ^      | Deactivate unused apps | or check out | our plans page | . Contact us to find a plan that is right for your o | organization. |      |
| Applications             |        | Create App Integration | Browse       | App Catalog    | Assign Users to App More 🔻                           |               |      |
| Self Service             |        |                        |              |                |                                                      |               |      |
| API Service Integrations |        | Q Search               |              |                |                                                      |               |      |
| Security                 | ~      | STATUS                 |              | Ô              | My IDP US<br>Client ID: 002egzdegy3BM0dmH5d7         |               | o •  |
| Workflow                 | ~      | ACTIVE                 | 2            |                |                                                      |               |      |
| Reports                  | ~      | INACTIVE               | 11           | <b>•</b>       | Okta Admin Console                                   |               |      |
| Settings                 | ~      |                        |              | 3              | Okta Browser Plugin                                  |               |      |
|                          |        |                        |              |                | Okta Dashboard                                       |               |      |
|                          |        |                        |              | Ø              | SAML Test 1                                          |               | o +  |

3. Go to General Settings and click Edit.

| General Settings     | Edit                                                                         |
|----------------------|------------------------------------------------------------------------------|
| APPLICATION          |                                                                              |
| App integration name | My IDP US                                                                    |
| Application type     | Web                                                                          |
| Proof of possession  | Require Demonstrating Proof of Possession (DPoP)<br>header in token requests |
| Grant type           | Client acting on behalf of itself                                            |
|                      | Client Credentials                                                           |
|                      | Client acting on behalf of a user                                            |
|                      | Authorization Code                                                           |
|                      | Refresh Token                                                                |
|                      | Client-initiated backchannel authentication flow                             |
|                      | (CIBA)                                                                       |
|                      | Implicit (hybrid)                                                            |

- 4. Go to LOGIN > Sign-in redirect URIs and paste the redirect URI in the field.
- 5. Click the **Save** button.

| Sign-in redirect URIs 🛛 🕲     | Allow wildcard * in login URI redirect.      |  |  |  |
|-------------------------------|----------------------------------------------|--|--|--|
|                               | https://sitename.onestreamcloud.com/OneStrea |  |  |  |
|                               | + Add URI                                    |  |  |  |
| Sign-out redirect URIs 🛛      | http://localhost:8080                        |  |  |  |
|                               | + Add URI                                    |  |  |  |
| Login initiated by            | App Only 🔹                                   |  |  |  |
| Initiate login URI 🛛 😰        |                                              |  |  |  |
| EMAIL VERIFICATION EXPERIENCE |                                              |  |  |  |
| Callback URI 💿                |                                              |  |  |  |
|                               | Save Cancel                                  |  |  |  |

After you paste the redirect URI in the Okta application, go to the OneStream Identity & Access Management Portal and test the identity provider. See <u>Test an OIDC Identity</u> <u>Provider</u>.

Then, configure users for authentication in OneStream. See <u>How Users are Configured</u> for Authentication.

## **Okta SAML 2.0 Identity Provider**

The following section shows how to create an Okta application. To configure the identity provider in OneStream IdentityServer, you will need to copy and paste information between them. In addition, you must go to the OneStream Identity & Access Management Portal and add the identity provider. See Add a SAML 2.0 Identity Provider.

## **Create an Okta Application**

As you complete the steps in this section, copy these items from Okta and paste them in the Identity & Access Management Portal:

- App name
- Metadata URL

**NOTE:** This example will use a metadata URL. If you do not have a metadata URL (auto-discovery URL) from your identity provider, you can upload an XML metadata file or manually complete the fields in the Identity & Access Management Portal. See <u>Add a SAML 2.0 Identity Provider</u>.

And, copy these items from the Identity & Access Management Portal and paste them in Okta:

- ACS URL
- Service provider entity ID URL

See Add a SAML 2.0 Identity Provider.

- 1. Sign in to Okta and go to **Applications** > **Applications**.
- 2. Click the Create App Integration button.
| ‱ okta                                                   |        | Q. Search for peopl   | e, apps and gro | ups                           |                                                                                  | ? ==   | ~    |
|----------------------------------------------------------|--------|-----------------------|-----------------|-------------------------------|----------------------------------------------------------------------------------|--------|------|
| Dashboard<br>Directory                                   | ~<br>~ | Applications          |                 |                               |                                                                                  |        | Help |
| Customizations<br>Applications                           | ~      | Developer Ed          | ition prov      | ides a lim<br>our plans page. | ited number of apps.<br>Contact us to find a plan that is right for your organiz | ation. |      |
| Applications<br>Self Service<br>API Service Integrations |        | Create App Integratio | n Browse /      | App Catalog                   | Assign Users to App More *                                                       |        |      |
| Security                                                 | ř      | STATUS                |                 | <b></b>                       | Okta Admin Console                                                               |        |      |
| Reports                                                  | ~      | ACTIVE<br>INACTIVE    | 1               | 3                             | Okta Browser Plugin                                                              |        |      |
| Settings                                                 | ~      |                       |                 |                               | Okta Dashboard                                                                   |        |      |
|                                                          |        |                       |                 | Ø                             | SAML Test 1                                                                      |        | 0 *  |

- 3. In the **Create a new app integration** dialog box, complete this field:
  - a. Sign-in method: Select SAML 2.0.
  - b. Click the **Next** button.

| Sign-in method | 0 | OIDC - OpenID Connect<br>Token-based OAuth 2.0 authentication for Single Sign-On (SSO) through API<br>endpoints. Recommended if you intend to build a custom app integration<br>with the Okta Sign-In Widget. |
|----------------|---|----------------------------------------------------------------------------------------------------|
|                | 0 | SAML 2.0<br>XML-based open standard for SSO. Use if the Identity Provider for your<br>application only supports SAML.                                                                                         |
|                | 0 | SWA - Secure Web Authentication<br>Okta-specific SSO method. Use if your application doesn't support OIDC or<br>SAML.                                                                                         |
|                | 0 | API Services<br>Interact with Okta APIs using the scoped OAuth 2.0 access tokens for<br>machine-to-machine authentication.                                                                                    |

- 4. The **Create SAML Integration** page displays. In the **General Settings** tab, complete this field:
  - a. **App name**: Enter a name. Copy and paste this name in the Identity & Access Management Portal in the **Name** field.
  - b. Click the **Next** button.

×

Next

Cancel

#### Create SAML Integration

| 1 General Settings          | 2 Configure SAML                         | 3 Feedback |  |
|-----------------------------|------------------------------------------|------------|--|
| 1 General Settings          |                                          |            |  |
| App name                    | MY IDP US                                |            |  |
| App logo (optional)         | Ô                                        |            |  |
| App visibility ()<br>Cancel | Do not display application icon to users | Next       |  |

- 5. In the **Configure SAML** tab, complete these fields:
  - a. **Single sign-on URL**: Paste the ACS URL from the Identity & Access Management Portal.
  - Audience URI (SP Entity ID): Paste the service provider entity ID URL from the Identity & Access Management Portal.
  - c. Name ID format: In the drop-down menu, select EmailAddress.
  - d. Application username: In the drop-down menu, select Email.
  - e. Click the Next button.

#### Create SAML Integration

| 1 General Settings             | <b>2</b> Co                                                                                                    | nfigure SAML                                                | 3 Feedback                                                    |
|--------------------------------|----------------------------------------------------------------------------------------------------|-------------------------------------------------------------|---------------------------------------------------------------|
| A SAML Settings<br>General     |                                                                                                    |                                                             | What does this form do?<br>This form generates the XML needed |
| Single sign-on URL             | https://applicationname.                                                                                                | ration/\\<br>RL Nere do I find the Info this form<br>needs? |                                                               |
| Audience URI (SP Entity ID) 🛛  | The app you're trying to integrate with<br>should have its own documentation on<br>using SAML. You'll need to find that |                                                             |                                                               |
| Default RelayState 🛛 🛛         | doc, and it should outline what<br>information you need to specify in this<br>form.                                     |                                                             |                                                               |
| Name ID format 💿               | EmailAddress                                                                                                    | •                                                           |                                                               |
| Application username 🜒         | Email                                                                                                    | <b>v</b>                                                    |                                                               |
| Update application username on | Create and update                                                                                                    | *                                                           |                                                               |

- 6. In the **Feedback** tab, complete this field:
  - a. App type: Select This is an internal app that we have created.
  - b. Click the **Finish** button.

Create SAML Integration

| General Settings                                 | 1 General Settings 2 Configure SAML                                                                                 |                             |  |
|--------------------------------------------------|----------------------------------------------------------------------------------------------------|-----------------------------|--|
| 3 Help Okta Support understand how you           | configured this application                                                                                         | Why are you asking me this? |  |
| • The optional questions below assi integration. | This form provides Okta Support with<br>useful background information about<br>your app. Thank you for your help—we |                             |  |
| App type 🚳 🔍                                     | This is an internal app that we have created                                                                        | appreciate it.              |  |
| Previous                                         |                                                                                                    | Finish                      |  |

7. The application opens on a new page. Click **Copy** to copy the metadata URL. Paste it in the Identity & Access Management Portal in the **Metadata URL** field.

| MY ID<br>Active                                                                                    | PUS<br>View Logs Monitor Imports                                                                                                    |
|----------------------------------------------------------------------------------------------------|----------------------------------------------------------------------------------------------------|
| General Sign On Import                                                                             | Assignments                                                                                                    |
| Settings                                                                                           | Edit                                                                                                    |
| Sign on methods                                                                                    |                                                                                                    |
| The sign-on method determine<br>application. Some sign-on method<br>Application username is determ | is how a user signs into and manages their credentials for an hods require additional configuration in the 3 <sup>rd</sup> party application. nined by the user profile mapping. Configure profile mapping |
| SAML 2.0                                                                                           |                                                                                                    |
| Default Relay State                                                                                |                                                                                                    |
| Metadata details                                                                                   |                                                                                                    |
| Metadata URL                                                                                       | https://dev-<br>94869422.okta.com/app/exkguc74n7nvk1oax5d7/sso<br>/saml/metadata                                                                                                    |
| More details                                                                                       |                                                                                                    |

8. Select the Assignments tab and assign the application to OneStream users.

After you create the Okta application and add the identity provider in OneStream IdentityServer, go to the OneStream Identity & Access Management Portal and test the identity provider. See Test a SAML 2.0 Identity Provider.

Then, configure users for authentication in OneStream. See <u>How Users are Configured</u> <u>for Authentication</u>.

## Appendix: OneStream Application in the Microsoft Entra Gallery

For external single sign-on with OneStream IdentityServer, if you use Azure AD (Microsoft Entra ID) for your SAML 2.0 identity provider, you can use the OneStream application in the Microsoft Entra Gallery for identity provider configuration.

| + Create your own application $3$ Got feed                                                                                                    | back?                                                                                                    |                                                                                                    |                                                                                                    |
|----------------------------------------------------------------------------------------------------|----------------------------------------------------------------------------------------------------|----------------------------------------------------------------------------------------------------|----------------------------------------------------------------------------------------------------|
| The Microsoft Entra App Gallery is a catalog of thous<br>connect your users more securely to their apps. Brow<br>request using the process described in this article. | ands of apps that make it easy to deploy and configure sin<br>se or create your own application here. If you are wanting                                                                                                    | gle sign-on (SSO) and automated user provisioning. Whe<br>to publish an application you have developed into the M                                                                                                    | n deploying an app from the App Gallery, you leverage prebuilt templates to<br>crosoft Entra Gallery for other organizations to discover and use, you can file a |
|                                                                                                    | Single Sign-on : All User Account Management                                                                                                    | : All Categories : All                                                                                                    |                                                                                                    |
| ➔ Federated SSO ② Provisioning                                                                                                    |                                                                                                    |                                                                                                    |                                                                                                    |
| Showing 11 of 11 results                                                                                                    |                                                                                                    |                                                                                                    |                                                                                                    |
| OneStream           ○reStream Software           ③                                                                                                    | Adstream<br>Extreme Reach<br>Image: Image: | Oneteam<br>Oneteam Inc.<br>Image: Image: Im | LogicStream<br>LogicStream Heath, Inc.                                                                                                    |
| Streamboxy<br>MAKONIS Grode                                                                                                    | Neota<br>Neota<br>Đ                                                                                                    | Astro<br>Astronomér<br>⊕ Ф                                                                                                    | Microsoft Stream<br>Microsoft Corporation<br>The Stream                                                                                                    |
| NOTE: The Mi                                                                                                    | crosoft Entra Gallery                                                                                                    | does not support ex                                                                                                    | ternal single sign-on                                                                                                    |

See Microsoft Entra SSO integration with OneStream: <u>https://learn.microsoft.com/en-</u>us/entra/identity/saas-apps/onestream-tutorial

Browse Microsoft Entra Gallery

using OIDC.

## Appendix: Configure Web API for Asymmetric Authentication

Government customers can use OneStream IdentityServer (OIS) for authentication with Private Key JSON Web Token (JWT) assertion to call a REST API endpoint as an alternative to a personal access token (PAT) for authentication. Private Key JWT assertion uses a private key instead of a client secret, so it does not require a password to be stored locally.

### **Set Up Authentication**

1. Create an RSA key pair, which includes a public key file and a private key file.

**NOTE:** It is recommended to use a certificate authority (CA) certificate generated by a third party instead of a self-signed certificate.

Example: Self-signed certificate: openssl req -x509 newkey rsa:4096 -keyout privkey.pem -out pubkey.pem sha256 -days 365`

 Submit a Support ticket to request a new client application registration be added to your OIS instance. Add the public key file (pubkey.pem) generated in step 1 as an attachment.

OneStream will send you a client ID and scope to include in the call to retrieve a JWT.

 To retrieve a JWT from a console application, use the following table. Add the items from the Constant column and their values based on the guidance in the Set Value To column.

| Constant              | Set Value To                                | Example                                                                          |
|-----------------------|---------------------------------------------|----------------------------------------------------------------------------------|
| OIS_<br>ENDPOINT      | OIS well-known<br>configuration<br>endpoint | https:// <sitename>/onestreamis/.well-<br/>known/openid-configuration</sitename> |
| CLIENT_ID             | Client ID received<br>from OneStream        | clientcred.testapp                                                               |
| DESIRED_<br>SCOPE     | Scope received from<br>OneStream            | onestream.noninteractive.all                                                     |
| KEY_FILE_<br>LOCATION | File with location of private key           | C:\\mycerts\\privkey.pem                                                         |
| KEY_<br>PASSWORD      | Password for private<br>key                 | 123Password                                                                      |

**TIP:** The site name used in the OIS\_ENDPOINT is in the Server Address used to connect to the Windows Application or Excel Add-In Clients.

**NOTE:** If you are unsure which OIS\_ENDPOINT, CLIENT\_ID, or DESIRED\_ SCOPE to use, contact OneStream Support.

This is a sample code in C# using a console application to retrieve a JWT:

```
internal class Program
 1
 2
    {
 3
        private const string OIS ENDPOINT = "https://localhost:44387/.well-
    known/openid-configuration";
        private const string CLIENT ID = "clientcred.testapp";
 4
 5
        private const string DESIRED SCOPE = "onestream.noninteractive.all";
 6
        private const string KEY FILE LOCATION = "C:\\mycerts\\privkey.pem";
 7
        private const string KEY PASSWORD = "pass";
 8
9
        private static async Task Main(string[] args)
10
        {
11
            var rsaKey = System.Security.Cryptography.RSA.Create();
12
            // this is an encrypted private key
13
            rsaKey.ImportFromEncryptedPem(System.IO.File.ReadAllText(KEY FILE
    LOCATION), KEY PASSWORD);
            // if your private key doesn't start with ' --- BEGIN ENCRYPTED
14
    PRIVATE KEY ----', use ImportFromPem instead
15
            //rsaKey.ImportFromPem(System.IO.File.ReadAllText(KEY FILE LOCATION));
16
17
            var securityKey = new RsaSecurityKey(rsaKey);
18
            var jwk = JsonWebKeyConverter.ConvertFromRSASecurityKey(securityKey);
19
20
            var response = await RequestTokenAsync(new SigningCredentials(jwk,
    "RS256"));
21
            Console.WriteLine("Got token: {0}", response.AccessToken);
            Console.WriteLine("Expires in: {0}", response.ExpiresIn);
22
            Console.WriteLine("Token type: {0}", response.TokenType);
23
24
            Console.WriteLine("Scope: {0}", response.Scope);
25
        }
26
27
        private static async Task<TokenResponse> RequestTokenAsync
    (SigningCredentials signingCredentials)
28
       {
29
            var client = new HttpClient();
30
31
            var disco = await client.GetDiscoveryDocumentAsync(OIS ENDPOINT);
32
            if (disco.IsError) throw new Exception(disco.Error);
33
34
            var clientToken = CreateClientToken(signingCredentials, CLIENT ID,
    disco.TokenEndpoint ?? throw new InvalidOperationException());
35
            var response = await client.RequestClientCredentialsTokenAsync(new
    ClientCredentialsTokenRequest
36
            {
37
                Address = disco.TokenEndpoint,
38
                ClientId = CLIENT ID,
39
                GrantType = OidcConstants.GrantTypes.ClientCredentials,
40
                // this should be explicitly added as the default is via header,
    which we don't want with a client assertion
41
                ClientCredentialStyle = ClientCredentialStyle.PostBody,
42
                ClientAssertion =
43
                    {
                        Type = OidcConstants.ClientAssertionTypes.JwtBearer,
44
```

```
45
                        Value = clientToken
46
                    },
47
                Scope = DESIRED SCOPE
48
            });
49
50
            if (response.IsError) throw new Exception(response.Error);
51
            return response;
52
       }
53
54
        private static string CreateClientToken (SigningCredentials credential,
    string clientId, string audience)
55
       {
            var now = DateTime.UtcNow;
56
57
58
            var token = new JwtSecurityToken(
59
                clientId,
60
                audience,
61
                [
62
                        new(JwtClaimTypes.JwtId, Guid.NewGuid().ToString()),
                        new(JwtClaimTypes.Subject, clientId),
63
64
                        new(JwtClaimTypes.IssuedAt, now.ToEpochTime().ToString(),
    ClaimValueTypes.Integer64)
65
                ],
66
                now,
67
                now.AddMinutes(1),
68
                credential
            );
69
70
71
            var tokenHandler = new JwtSecurityTokenHandler();
72
            return tokenHandler.WriteToken(token);
73
        }
74
    }
75
```

# Call a Rest API Endpoint with a JSON Web Token

Use the JWT to call a REST API endpoint. See this Postman example:

1. In the Authorization tab, replace Token with the JWT.

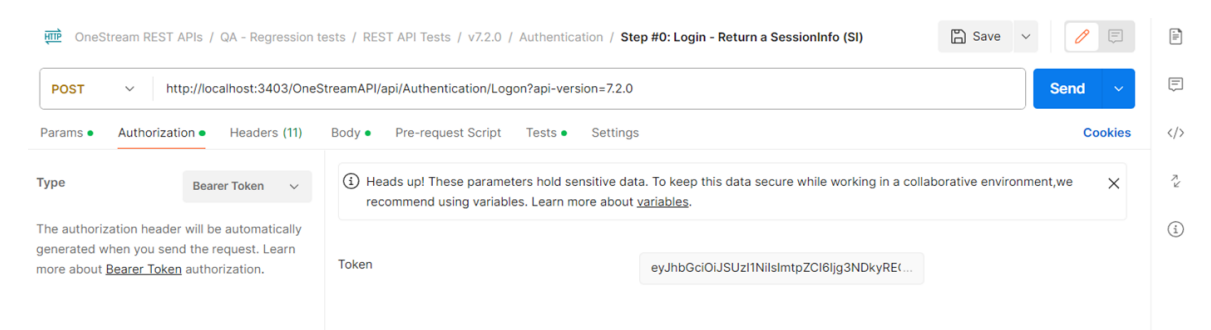

2. In the Body tab, add the BaseWebServerUrl.

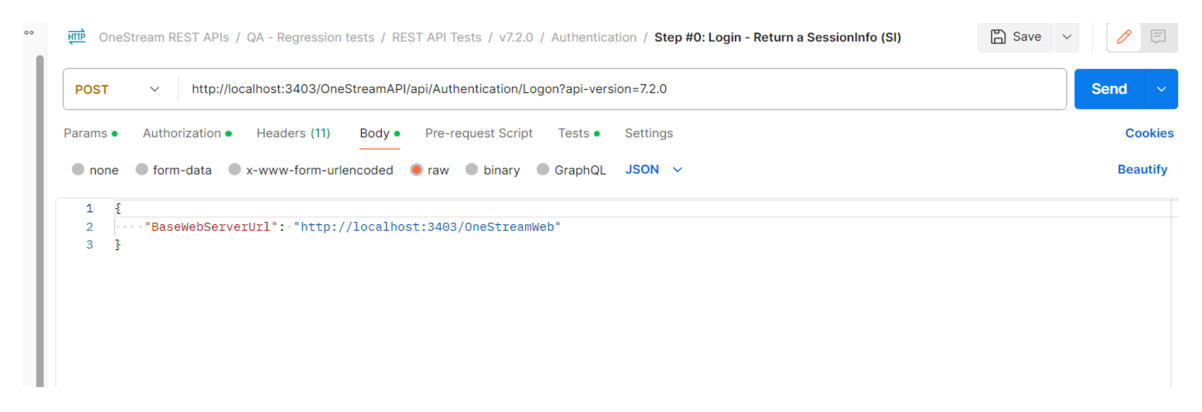

In the **Params** tab, add Key **api-version** and the version for Value (for example, 7.2.0).

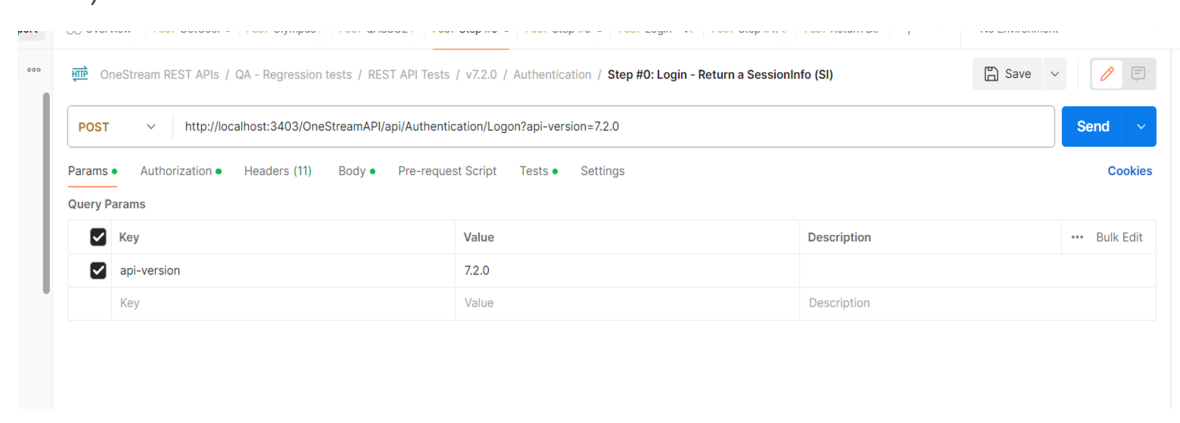

4. In the Headers tab, add Key Content-Type and Value application/json.

| सारे Or | OneStream REST APIs / QA - Regression tests / REST API Tests / v7.2.0 / Authentication / Step #0: Login - Return a SessionInfo (SI) |                  |                                      |                         |  |
|---------|----------------------------------------------------------------------------------------------------|------------------|--------------------------------------|-------------------------|--|
| POST    | POST v http://localhost:3403/OneStreamAPI/api/Authentication/Logon?api-version=72.0                                                 |                  |                                      |                         |  |
| Params  | Authorization • Headers (11) Body • Pre-request Script Tests                                                                        | • Settings       |                                      | Cookies                 |  |
| Headers | o 10 hidden                                                                                                    |                  |                                      |                         |  |
|         | Key                                                                                                    | Value            | Description                          | ••• Bulk Edit Presets ~ |  |
|         | Content-Type                                                                                                    | application/json |                                      |                         |  |
|         | Key                                                                                                    | Value            | Description                          |                         |  |
|         |                                                                                                    |                  |                                      |                         |  |
| lody C  | ookies Headers (4) Test Results (4/5)                                                                                               |                  | Status: 200 OK Time: 6.22 s Size: 91 | 6 B 🖺 Save as example 👓 |  |
| Pretty  | Raw Preview Visualize JSON V                                                                                                    |                  |                                      | rd Q                    |  |

5. View the sample response.

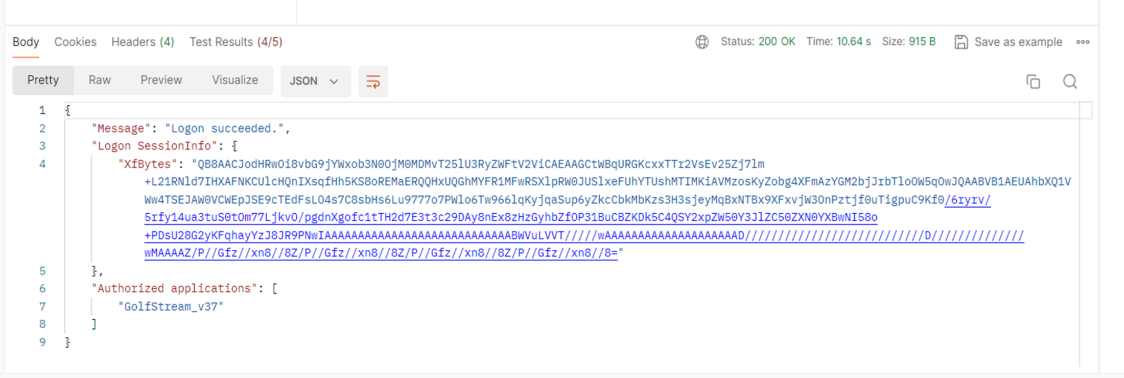

🏷 Postbot 🕞 Runner 🔗 Start Proxy 🚯 Cookies 🏢 Trash 🖽 🕐